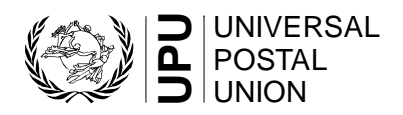

### EMS COOPERATIVE Drupal 8 Website Functional Scope

Date: 18/08/2020 Version: 2

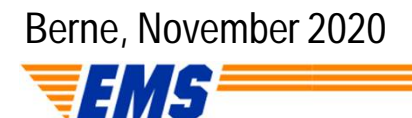

SUMMARY

- + General information
- + Navigation
- + Content types
- + Content blocks
- + Style guide

#### + General information

The website will be created in English, but additional languages will be added later on. This will allow to translate certain sections of the website if required. The current alternative languages list consists of:

- > French
- > Spanish

#### > Portuguese

Currently the language switcher is disabled and only French is added as an extra language. The language switcher can be enabled in the control panel.

#### + User rights

There will be 4 types of roles inside the website. Each role will have it's own set of permissions:

#### > Public (Anonymous users)

This role is dedicated to the visitors of the website. This information does not require a login.

#### > Stakeholders

Read access to public and own group content. Restricted Unions/EMS operators (ie not members), delivery agents

#### > EMS Cooperative members

Read access to public, stakeholders and own group content EMS members/IB staff

#### > EMS Unit/board

Creation of content and read access to public, stakeholders, cooperative members and own group content. Staff/Board

The permissions will be set on a page basis. A page can be linked to a certain role. Each user inside the role can access the content.

For this a taxonomy term with the same name of the role will be added in combination with the taxonomy term permissions module.

Operators, members and board & unit require a login to access their dedicated pages.

#### + Paragraphs

To be able to make certain components on pages re-usable, a module called Paragraphs will be implemented.

The paragraph module allows to create a group of fields (textfields, images, links, ...), that can be added to a certain content type. Each paragraph can be added for a limited or unlimited amount of times to a certain field.

This way a page can be constructed using a combination of different components.

#### + Focal point

A module will be added to allow to select a certain part of the image as the cropping focal point.

This will allow to select a certain point in an upload image as the center of the cropped image, which will avoid that the system crops the wrong part.

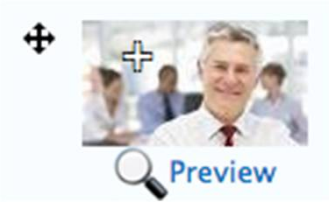

#### **Global search**

+

A global search using the default Drupal search will be provided to be able to search on content inside the website.

Only the current user roles content will be shown inside the search results. To make this possible a Search API implementation will take place.

We will display a search result exerpt compliant with the default Drupal 8 behavior.

#### + Images

All images that could benefit from a search engine indexation will allow to set a an "alt" attribute.

For usability, icons and other control based elements will not contain an alt tag.

None of the images come from a library. Meaning that an image should be uploaded for each instance. Some exceptions exist from re-occuring icons.

#### + Taxonomy

A taxonomy in Drupal is used to categorize content. By using a taxonomy, a content type can be used for multiple similar types of content. It also allows to filter on a content type by a certain set of given taxonomy terms.

An example of a taxonomy in this project could be an operator that provides an EMS service. The service would be the taxonomy in relation to the member content type.

#### + Required fields

All required fields are marked with a red asterisk \*

#### + Breadcrumbs

A breadcrumb navigation will be implemented for accessibility, usability and SEO.

#### + File size restrictions

We do not provide restrictions on the file size inside the Drupal configuration. The file size will be limited to the settings provided by the hosting provider.

#### + Control panel

A control panel will be created to be able to modify elements that re-occur on several pages. This could for example be used to make a hard coded string inside the template editable.

| EN FR    LOGIN   NEWS BLOCK   BROADCASTS BLOCK                          |
|-------------------------------------------------------------------------|
| <ul> <li>LOGIN</li> <li>NEWS BLOCK</li> <li>BROADCASTS BLOCK</li> </ul> |
| <ul> <li>NEWS BLOCK</li> <li>BROADCASTS BLOCK</li> </ul>                |
| ► BROADCASTS BLOCK                                                      |
|                                                                         |
| ► OPERATOR DETAIL                                                       |
| ► FORM SETTINGS                                                         |
| ► MAIL SETTINGS                                                         |
| ► POPUP SETTINGS                                                        |
| LANGUAGE SWITCHER                                                       |
| ► <u>TRACKING WIDGET</u>                                                |

## CONTROL PANEL

#### + Language switcher

At the top of the control panel there is language switcher which allows to change the configuration of each language.

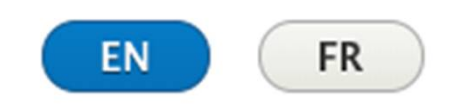

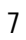

## CONTROL PANEL

#### + News block

Define the title and link title of the news block on the homepage. If left empty the default text will display.

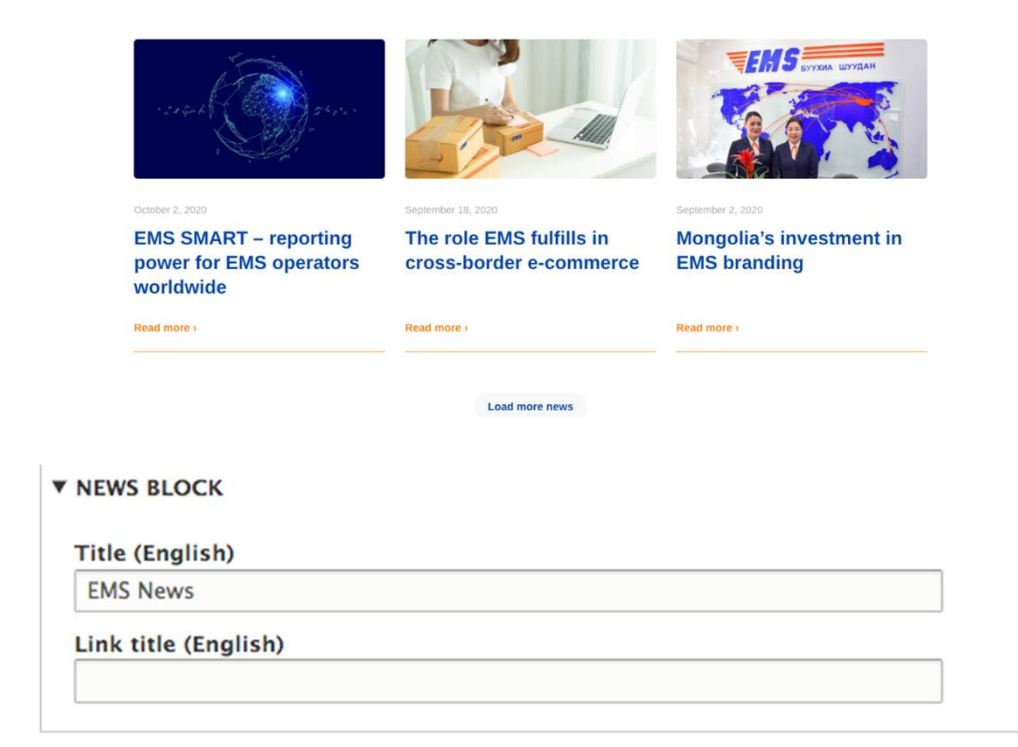

## CONTROL PANEL

#### + Broadcasts block

Define the title and link title of the broadcast block on the homepage. If left empty the default text will display.

Additionally, you can specify the number of broadcasts to show.

Note: the broadcasts are only shown on the private (authenticated) homepage

| Latest broadcasts                                                                                   | See all the broadcasts >                                                                                                    |
|----------------------------------------------------------------------------------------------------|----------------------------------------------------------------------------------------------------|
| New EMS Operational Guide -<br>Q1 2018 update request<br>18/01/2018<br>- EMS Unit/UPU (Switzerland) | Launch of the new version of the EMS Operational Guide:<br>www.emsog.post / Request for Q1 2018 online update.<br>Read more >                                                                                                    |
| Application of a value-added<br>tax of 5%<br>OOO 0301/2018<br>- Saudi Arabia                        | Application of a value-added tax of 5% on the total value of commodilies/products entering Saudi Arabia as of 1 January 2018.<br>Read more >                                                                                                    |
| Rugby-GlobalCSS - National<br>holidays for 2018<br>19122017<br>- EMS Unit/UPU (Switzerland)         | To simplify the process of submitting national holidays for Rugby-<br>GlobalCSS national holidays for 2018 must be entered directly in<br>the 'National Holidays' section of the EMS Operational Guide<br>before <b>15 December 2017</b> .<br><b>Read more )</b> |
| MaltaPost - New national<br>tracking system<br>25/10/2017<br>- Malta                                | On 10 October 2017, MaltaPost launched a new national tracking<br>system. As with any new service there could be initial problems,<br>so postal partners are asked to report any issues with the new<br>system to Maltapost immediately.                         |

| BROADCAST        | 'S BLOCK             |           |      |
|------------------|----------------------|-----------|------|
| 10<br>10         | adcasts to show on l | iomepage. |      |
| Title (English)  |                      |           | <br> |
| Link title (Engl | ish)                 |           |      |
|                  |                      |           |      |

#### + Main navigation

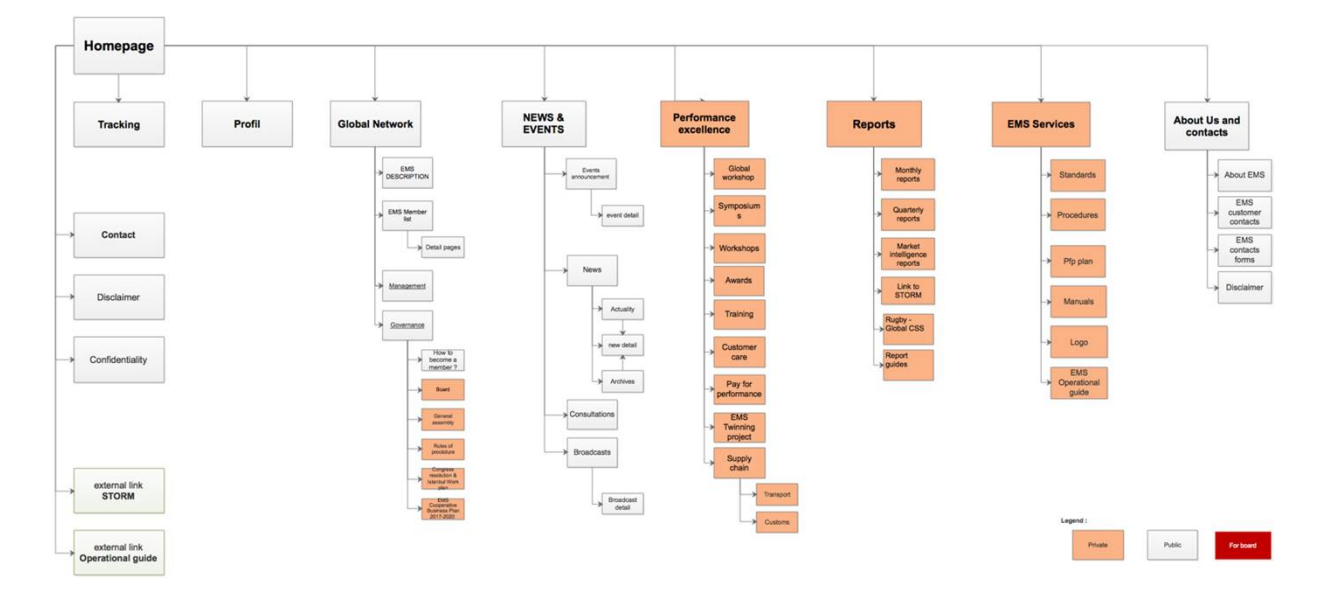

It is possible to add new items inside the menu. This can be obtained by adding a menu settings when editing a page.

The menu structure will remain exactly the same for logged in and logged out users. The only difference consists in links that are only available for certain visitors.

For this, a separation between public and private links has been created:

- > The private links can only be accessed when the user has logged in,
- > The **public links** are available to all users.

An addition sidebar menu can be created by using the link paragraph. More about this inside the paragraphs section of this document

#### + Sidebar navigation

The sidebar navigation will be placed on all content types except for the homepage. It consists of 4 links:

- EMS Tracking
   A link redirecting the users to the tracking content type page
   Deports portal SMADE
- Reports portal SMART Links to an external platform
- EMS Operational Guide Links to an external platform
- i-Care
   Links to an external platform

A separate menu will be created to handle these links. The links should contain a certain class to be able to display the correct icon.

The sidebar navigation will be placed to the side of header image on a subpage, and will only be shown for authenticated users. This way the button do not hover over the text on mobile.

#### + Footer navigation

The footer navigation will be active on all pages and contains the following links

> Contact EMS

This link redirects the page to the contact page

> Sitemap

This links to a page of the type "Content page" that will be used for the HTML sitemap. The content type will contain a paragraph implementation that allows to insert a custom block. The custom block will contain an automatically generated sitemap based on the current user role.

#### > Disclaimer & confidentially

This links to a page of the type "Content page"

A separate menu will be created to handle these links.

Portal

Þ

i-Care

#### + Login

A login button will be placed on the top right of the website. If clicked an expandable box will open to display a login form.

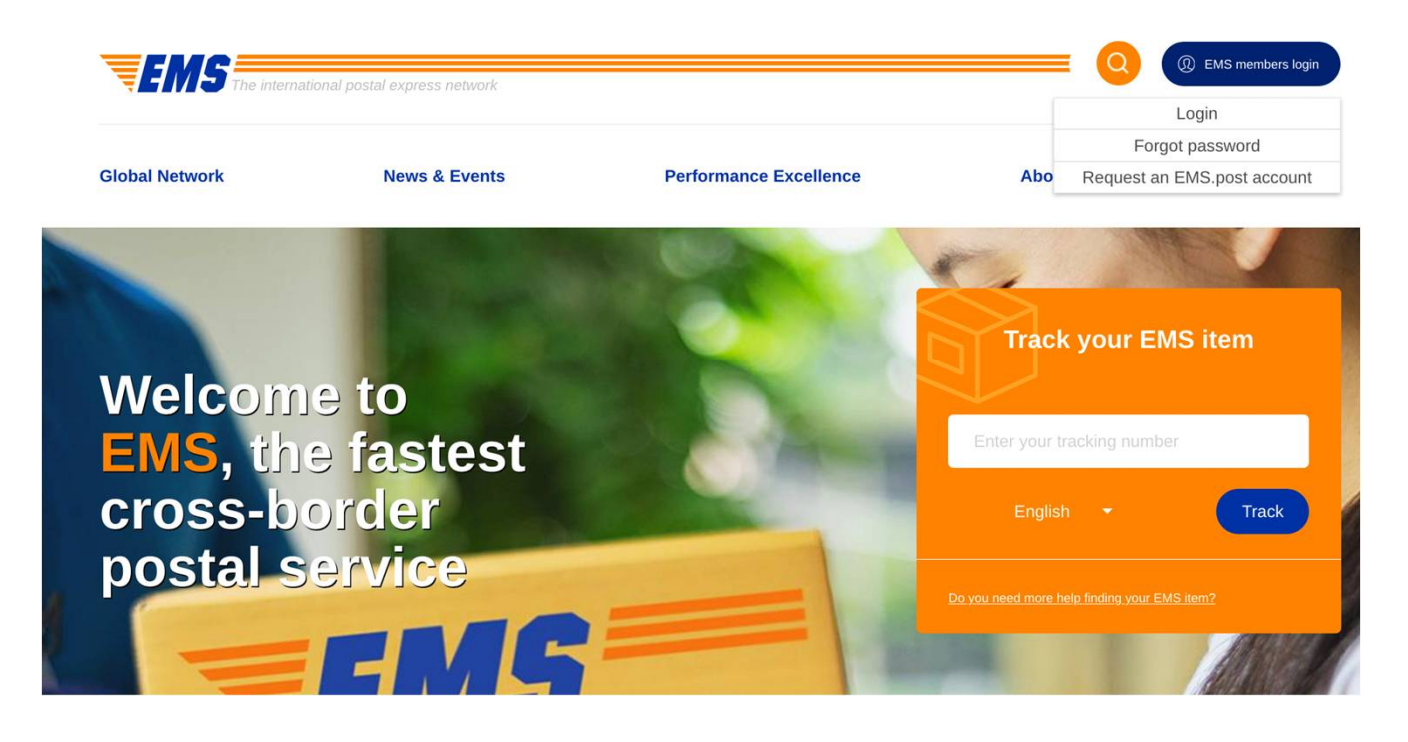

This will be implemented by creating a custom block with a Drupal form API form inside.

A text should be added to add a disclaimer above the login form. This text can be modified inside the control panel.

The form components will be hard coded and can only be changed by the website provider.

There will be a forgot password and a request account link.

The default Drupal logic will be called from the form submit handler instead of using the default Drupal login form. This makes it possible to modify the content of the form to the exact needs.

#### + Login

After logging in, the login button will be converted to an email address. Upon hovering this email, an expandable box is shown containing a logout button.

The logout button is the only option inside the expandable box.

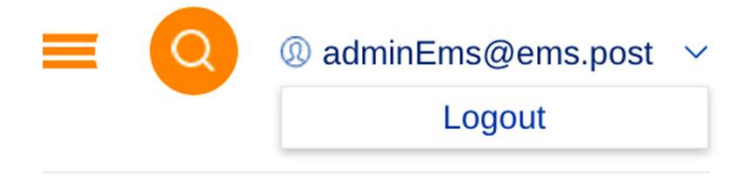

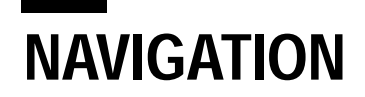

#### + Request a new user account

| This page is for EM                                                                                                | S COOPERATIVE MEMBERS. Passwords are issued to staff working for Postal Organizations.                                                                                                    |
|----------------------------------------------------------------------------------------------------|----------------------------------------------------------------------------------------------------|
|                                                                                                    |                                                                                                    |
| EMS customers ple                                                                                                  | use use the links below:                                                                                                    |
| - EMS customer c                                                                                                   | are contacts >                                                                                                    |
| - Track your EMS                                                                                                   | tem ».<br>A TT                                                                                                    |
| Most of the content of that work for the Post                                                                      | he EMS Cooperative website is restricted and password protected. Access is for <b>postal officials (ie staff</b><br>) who belong to one of the following groups:                                                                                                    |
| <ul> <li>Members of th</li> </ul>                                                                                  | EMS Cooperative;                                                                                                    |
| <ul> <li>UPU members</li> </ul>                                                                                    |                                                                                                    |
| <ul> <li>Restricted Unit</li> </ul>                                                                                | ins                                                                                                    |
|                                                                                                    |                                                                                                    |
| Which Postal                                                                                                    | Drganization do you work for?                                                                                                    |
| Which Postal of<br>Postal*<br>Organization<br>County*                                                              | Organization do you work for?  Oreagnated Openator  Reserved Pleate Union                                                                                                    |
| Which Postal in<br>Pead*<br>Organization<br>Courrey*<br>Your information                                           | Organization do you work for?  Oregonized Operator  Generator  One                                                                                                    |
| Which Postal (<br>Pearl<br>Ogenzation<br>Courrey*<br>Your information<br>Tee*                                      | Drganization do you work for?  Oregonied Operator  feder                                                                                                    |
| Which Postal I<br>Pearl*<br>Organization<br>Courrey*<br>Your informatio<br>Tae*<br>Name*                           | Drganization do you work for?  Oregonied Openaer  Meancard Heata Union  fedier                                                                                                    |
| Which Postal<br>Department<br>Coursey*<br>Your informati<br>Tre*<br>None*<br>Last None*                            | Driganization do you work for?  Oroigneed Qenter  Metacodel Posta Union  Select                                                                                                    |
| Which Postal<br>Department<br>Courses<br>Courses<br>Your informati<br>Tre-<br>None*<br>Last None*<br>Emat*         | Driganization do you work for?  Droigneied Operator  Metacoded Posto Union  Select +                                                                                                    |
| Which Postal<br>Peral<br>Cogeration<br>Courey<br>Your informati<br>Name<br>Last Name<br>Last Name<br>Emat<br>Poore | Drganization do you work for?  Drogonal Operativ  Drogonal Operativ |

The request page will be created using a separate content type called "User page".

This will allow to add the following fields for the content above the form:

- > Title \*
- > Content

The form fields content will be submitted to an email (control panel setting). EMS will handle this mail manually inside the current existing external user management.

The forms will be rendered inside a custom block, which will be linked to a certain node id from the "User page" content type. Only the administrator will be able to delete this page. Modifications to the content can be made by the appropriate users.

#### + Request new ems.post account

Since the register form is hard coded, the labels can only be adjusted by the website provider.

A new account can be created by filling in a form containing the following fields

#### > Fieldset: Postal organization

- » Postal organization \* Designated / Restricted
- Country \* Dropdown (A custom country list EMS country region list.xlsx) (only for Designated)
- » Designated operator \* Dropdown (only for Designated)
- » Restricted postal union \* Dropdown (only for Restricted)
- > Fieldset: Your information
  - » Title \* (Mr / Mrs / Ms / Dr) Dropdown
  - » Name\* Textfield
  - » Last name\* Textfield
  - » Email \* Email field
  - » Phone Textfield
  - » Confirmation checkbox \* checkbox
- > Submit button: Send

The input fields will be limited to a certain amount of characters. The allowed amount of characters for each field will be delivered by EMS. Currently a max 40 char

| Postal*<br>Organization | Designated Operator                                                                                                    | Restricted Postal Union |  |
|-------------------------|----------------------------------------------------------------------------------------------------|-------------------------|--|
| Country*                | - Select -                                                                                                    | *                       |  |
| Vous informat           | ion                                                                                                    |                         |  |
| Your Informat           | ion                                                                                                    |                         |  |
| Title *                 | - Select -                                                                                                    | •                       |  |
| Name*                   |                                                                                                    |                         |  |
| Last Name               |                                                                                                    |                         |  |
| Email                   |                                                                                                    |                         |  |
| Phone                   |                                                                                                    |                         |  |
|                         | I confirm that my contact information is<br>correct and that I work for a Designated<br>Operator or Restricted Postal Union |                         |  |
|                         |                                                                                                    |                         |  |

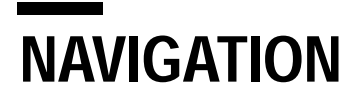

| + | Password | EMS The Intern                                                                                                    | ational postal express network                                                                                          |                                         |                             | (f) EMS members login |
|---|----------|----------------------------------------------------------------------------------------------------|----------------------------------------------------------------------------------------------------|-----------------------------------------|-----------------------------|-----------------------|
|   | recovery | Global Network                                                                                                    | News & Events                                                                                                    | Performance Excellence                  | About us                    | Contact us            |
|   |          | Forgotten j                                                                                                    | oassword reque                                                                                                    | st                                      |                             |                       |
|   |          | Some of the content of<br>intended for officials I<br>• Members of t<br>• UPU membe<br>• Restricted Ur<br>The EMS Unit will exc | of the EMS Cooperative webs<br>belonging to :<br>the EMS Cooperative;<br>rs;<br>nions<br>amine your request and, if qua | ite is restricted and password protecte | d. Access to this data is e | essentially           |
|   |          | Forgotten pa                                                                                                    | ssword request                                                                                                    |                                         |                             |                       |
|   |          |                                                                                                    | Email*                                                                                                    |                                         |                             |                       |
|   |          |                                                                                                    | First name*                                                                                                    |                                         |                             |                       |
|   |          |                                                                                                    | Last name*                                                                                                    |                                         |                             |                       |
|   |          |                                                                                                    | Country/Territory*                                                                                                    | ct -                                    |                             | *                     |
|   |          | Send my request                                                                                                    |                                                                                                    |                                         |                             |                       |

Using the forgot password link, it will be possible to request a new password. When this form is completed, a mail is sent to EMS to notify them of the request.

Copyright © 2020 - All rights reserved Contact EMS Disclaimer & confidentiality Sitemap

Afterwards, EMS will send the correct password to the user. The website will not handle any automated solution for this, since the user accounts originate from a different system.

This page will be created using the same mechanism created for the request user page.

Authentication is done using the EMS Portal Login, providing a SSO environment.

## **CONTENT TYPES**

#### + General

The website will consists of the following content types

- > Homepage
- > Tracking page
- > Report List
- > Report (Not displayed as a separate content type)
- > Broadcast List
- > Broadcast
- > Operator List
- > Operator
- > Content page
- > Event List
- > Event
- > News List
- > News
- > Consultation List
- > Consultation
- > User Page

Only the content types marked in blue, can be created. The other types are created by the website provider and only consists in the amount that has been delivered.

The content inside the existing non-marked pages can however be changed by EMS.

Once a page has been created, it cannot be moved from one content type to another.

A page marked as "- List" will be used to list items from the content type without "- List". Each list page has its own set of field and cannot be converted from one list type to another.

The only role that can create or modify content is EMS Unit/board

## CONTENT TYPES

#### Homepage

#### + General

This is the landing page of the website and consists of different sections:

- > Header
- > Tracking
- > Who we are
- > News
- > Broadcast (Logged in users only)
- > What are we doing ? (Logged in users only)

#### + Header

The header region consists of a background image that will be stretched on the full width of the page. There is a "public" version (for anonymous visitors) and a "private" version (for authenticated users). The image area will have a fixed height, if the screen width is increased the image will become cropped from the bottom.

#### > Image

#### > Text

Image dimensions• Public =  $1920 \times 480$  pixels, Private =  $1920 \times 370$  pixels When an image is too big, the image will get cropped. The cropping result will always start in the middle of the image.

#### + Tracking

This section will contain a field that allows to enter your tracking number to perform a trace of your package.

The labels in this area will be made adjustable inside the control panel.

When the tracking number is submitted, the website is redirected to the tracking page with the tracking code and language already filled in.

#### + Who we are ?

This section will contain some information about EMS, and will only be shown on the public version of the homepage. The information will be added as fields inside the homepage content type:

- > Fieldset: Information
  - **Title** \* (Who are we ?)
  - » Info icon \*
    - Paragraph: Info icon
      - Title \* (Express mail..)
      - Image \*
  - » Content \* (in 1998...)
  - » Link (Learn more..)

#### + News

The news section will display a list of the 3 latest news items, chronologically sorted from left to right (new to old). On the private version of the homepage, 1 news item is shown "featured" at the top, while 3 other items are shown near the bottom.

The news section will be loaded inside a custom block that is added to the homepage template.

The following fields will be added to the control panel to allow to edit them:

- > Fieldset: News block
  - » Title \* (News)
  - » Link Title \* (See all...)

#### + News

A news item is rendered as a teaser inside the block. The teaser contains the following items:

- > Title \*
- > Image
- Link \* "Read more". This link will be provided automatically.
- > Date

A datepicker implementation.

The news section will contain a link to the news list page.

#### 📒 EMS News

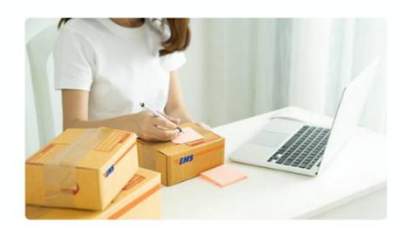

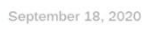

The role EMS fulfills in cross-border e-commerce

September 2, 2020

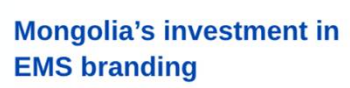

ЕНБ БУУХИА ШУУДАТ

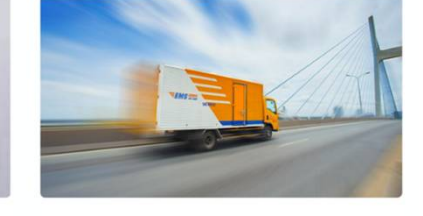

August 21, 2020

Creative transport solutions help EMS Vietnam's volume growth

| Read more > | Read more >    | Read more > |
|-------------|----------------|-------------|
| Edit        | Edit           | Edit        |
|             | Load more news |             |

#### + Broadcasts

A list of the 10 latests EMS broadcasts will be shown inside a section of the private homepage, with a link pointing to the full broadcast list. They will be chronologically sorted by date starting from the most recent item.

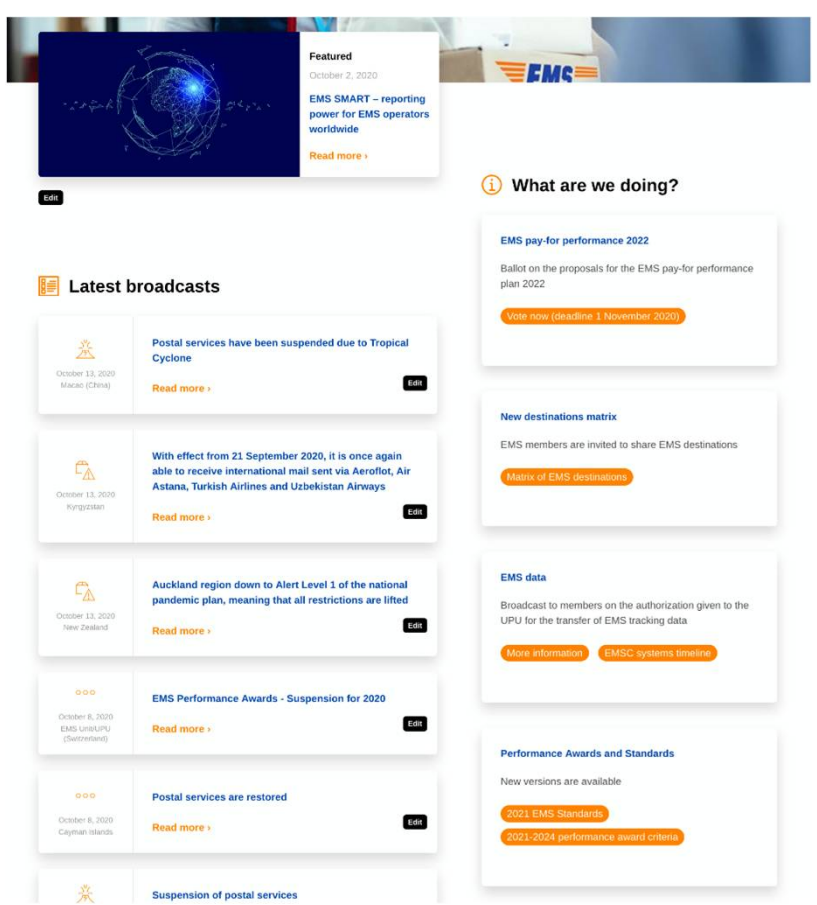

The broadcasts will be rendered as a teaser inside a custom block. This block will be rendered inside the homepage template.

There will be no filtering provided for tracking results on the homepage. It will be required to visit the tracking page to view the tracking specific broadcasts.

The broadcast section is only available for logged in users.

#### + Broadcasts

The following fields will be added inside the control panel

- > Fieldset: Broadcasts block
  - » Title \* (Latest broadcasts)
  - » Link Title \* (See all the ...)
  - » Number of broadcasts to show

A broadcast teaser will contain the following elements:

- Status icon \* (Removed after meeting 22/05/2020) Taxonomy: Broadcast status
  - » Red = Issue
  - » Gray = Pending
  - » Green = Solved
- > Title \*
- > Date \* (Format: 05 12 2020 (PHP = d m Y))
- Country \* (Custom list, add a "Global" option to display all countries, see EMS country region list.xlsx)
- > Broadcast description \* (a cropped version limited in characters)
- > Link \*

This link will be provided automatically

#### + What are we doing ?

This section allows to add a call to action or simple information box into the homepage.

It is possible to add a title, description and an optional button or link.

The following fields will be added to the homepage content type:

- > Fieldset: What are we doing ?
  - » Title \* (What are ...)
  - » CTA \* (Call to action) Paragraph: Homepage CTA
    - Title \*
    - Content \*
    - Button

The default value for the button is "Read more" Multiple input is possible

- Link

The default value for the link is "Read more" Multiple input is possible

The "What are we doing ?" section is only available for logged in users.

| EM          | S pay-for performance 2022                                                                     |
|-------------|------------------------------------------------------------------------------------------------|
| Bal<br>plai | ot on the proposals for the EMS pay-for performance 2022                                       |
| Vo          | ote now (deadline 1 November 2020)                                                             |
| Nev         | v destinations matrix                                                                          |
| EM          | S members are invited to share EMS destinations                                                |
| M           | atrix of EMS destinations                                                                      |
|             |                                                                                                |
| EM          | S data                                                                                         |
| Bro<br>UP   | adcast to members on the authorization given to the<br>J for the transfer of EMS tracking data |
| M           | ore information EMSC systems timeline                                                          |
| Per         | formance Awards and Standards                                                                  |
| Nev         | v versions are available                                                                       |
| -           |                                                                                                |

### CONTENT TYPES Tracking

#### + General

Tracking is implemented through an iframe embedding the Paranor tracking widget.

The tracking page will be created inside a content type called "Tracking page".

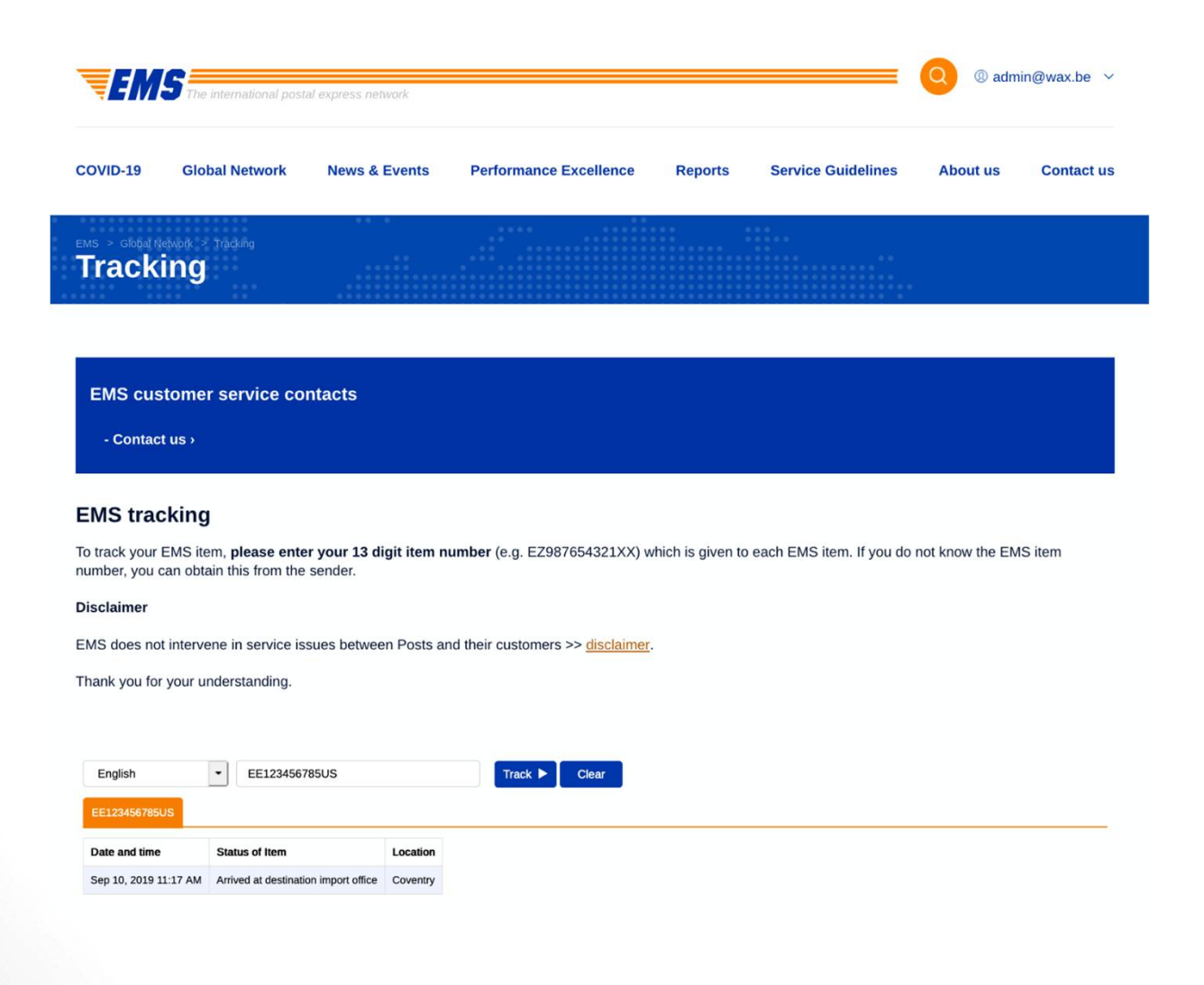

## CONTENT TYPES

Tracking

#### + Integration of the Paranor Tracking Widget

The data provided by this solution will be limited to the possibilities of the widget.

In the situation where all data is available, the following items will be rendered:

- > Current status bar
- > Alerts
- > Shipping information
  - » Current status
  - » Shipping from
  - » Shipping to
  - » Scheduled delivery
  - » Last location
- > Mail carrier
  - » Carrier name
- > Postal organization
  - » Postal organization name(s)
- > Shipment progress
  - » A list of all progress events

The Google map feature will not be included. (decision 28/06)

### **CONTENT TYPES** Operator - List

#### + General

| earch               |                     |                        | Region: Char          | Operator             | All levels                         |
|---------------------|---------------------|------------------------|-----------------------|----------------------|------------------------------------|
|                     |                     |                        |                       | level:               |                                    |
|                     | ABCDEF              | <b>G H I J K L M</b>   | NOPQRS                | TUVWXYZ              |                                    |
|                     |                     |                        |                       |                      |                                    |
| EMS                 | EMS                 | TEMS CONTRACTOR        | <b>EMS</b>            | EMS                  | <b>EMS</b>                         |
| EMS Afghanistan     | EMS Albania<br>Edit | EMS Algeria<br>Edit    | EMS Angola<br>Edit    | EMS Anguilla<br>Edit | EMS Antigua and<br>Barbuda<br>Edit |
|                     |                     |                        |                       |                      |                                    |
| EMS                 | TEMS                | TEM5                   | TEMS                  | TEMS                 | EMS AZEREXPRESSPOST                |
| EMS Argentina<br>It | EMS Armenia<br>Edit | EMS Aruba<br>Edit      | EMS Australia<br>Edit | EMS Austria<br>Edit  | EMS Azerbaijan<br>Edit             |
| •<br>•              |                     |                        |                       | - ENE                | ENC                                |
| ₹EMIJ               | = EMJ               | =EMJ                   | ₹EMJ                  | SERIE BELPOST        | =EMJ                               |
| EMS Bahamas         | EMS Bahrain<br>Edit | EMS Bangladesh<br>Edit | EMS Barbados          | EMS Belarus<br>Edit  | EMS Belgium<br>Edit                |
| •<br>•              | =EMG=               | =FMC=                  | =EMG=                 | =EMG=                | FMG                                |
| -EMJ                | -Emj                | -Emg                   | -EMJ                  | -Emj                 | Emj                                |

The operator list page combines all the operators inside a seperate content type.

The content type contains the following fields:

- > Title \*
- > Content

Displayed above the list

A custom block will be created that is only rendered on the content type "Operator – List".

The page consists of the following sub-elements

- > Search
- > Operators

## CONTENT TYPES

Operator - List

#### + Search

A search will be implemented and will allow to search using the following elements:

#### > Text

This is a free text search on the title of the operator only

#### > Operator level

Taxonomy: Operator level

- » Full member
- » Import member
- » Non member
- > Region (Custom list provided by EMS: EMS country region list.xlsx)

#### > First letter

A filter from A to Z will be provided above the operators

All keywords of the search are passed using query parameters.

» Example: /operators?continent=1&text=afg...

The search will be provided by a Drupal EntityQuery implementation. After providing a search query, the list of operators is retrieved an rendered in a grid up to 24 items.

If the button "Load all the operators" is pressed, the remaining items are shown.

The images will be loaded using data attributes to avoid that all images from hidden operators are downloaded on the initial page load.

The search result consists of a teaser view of the operator that contains the following elements:

- > Image
- > Title
- > Country (EMS country region list.xlsx)
- > Operator level (Icon)

### **CONTENT TYPES** Operator - Item

#### + General

|                                                   | News & Events Performance Excellence | Reports Service Guidelines About us Contact        |
|---------------------------------------------------|--------------------------------------|----------------------------------------------------|
| is > Global Network > ENS Operators > EMS Belgium | EMS Belgum                           |                                                    |
|                                                   | EMS Belgium                          |                                                    |
|                                                   | Belgium                              |                                                    |
|                                                   |                                      | Customer cars information                          |
| <b>EMS</b>                                        | Website information                  | Customer care mormation                            |
| <b>EMS</b>                                        | Website information                  | klantendienst@bpost.be                             |
| <b>EMS</b>                                        | Website information<br>⊕→bpost       | klantendienst@bpost.be     serviceclients@bpost.be |
| <b>₹EMS</b>                                       | Website information<br>⊕ → bpost     | Serviceclients@bpost.be (+32) 2201 23 45           |

If an operator has been selected on the operator list page, the detail is shown on a seperate page.

These pages will be created inside a content type called "Operator"

The carousel will be displayed horizontally.

## CONTENT TYPES

#### **Operator - Item**

#### + General

The following operator information will be stored inside the content type:

> Title \*

Name of the operator

#### > Logo \*

This logo will be scaled in width only

#### > Operator level \*

Taxonomy: Operator level

- » Title \*
- » Logo \*

#### > Region \*

Taxonomy: Region (Continent)

» Title \*

Delivered by EMS: EMS country region list.xlsx

#### > Country

A custom country list Taxonomy: Countries

» Title \*

Delivered by EMS: EMS country region list.xlsx

#### > Contact link

A link to the external website of the operator

#### > Email

Validation will take place to validate a correct email

#### > Phone number

> Website

Validation will take place to validate a correct url

#### > EMS Email

An Email specifically for EMS Validation will take place to validate a correct input

#### > Description

#### > Images

A carousel containing images from this operator. This will be implemented using a multiple input image field. For performance, the field will be limited to 10 images. When the image is clicked, it is expanded in a lightbox.

## CONTENT TYPES

**Operator - Item** 

#### + General

#### > Product characteristics

Paragraph: Product characteristics

- » Title \*
- » Minimum size \*
- » Maximum size \*
- » Icon \* Taxonomy: Product type
  - Title \*
  - lcon \*

#### > Shipment type

Multiple input field that selects a taxonomy term Taxonomy: Shipment type

- » Title \*
- » Icon \*

#### > Currency

A list of currencties originating from a Drupal pre-defined list or a Taxonomy. A multiple input select field will be used in the back-office.

#### > EMS Services

A list of services originating from a Taxonomy called "EMS Services".

#### > Operator code \*

A text field that allows to insert an operator code

If any of the above non-required fields is empty, the section containing the field output will not be shown.

On top of the content type specific fields, all fields from the content page will be available.

The titles "Product cha..", "How can you ...", "Additional information", "Currentcy used", "Additinoal EMS services", can be changed inside the control panel. They cannot be overwritten for a single operator.

The text "Pictures of .." can only by changed by a developer.

### **CONTENT TYPES** Broadcast - List

#### + General

When the button "See all the broadcasts" is clicked on the homepage, a list view of all the broadcasts becomes available.

| The international pos                                                                                                    | express network                                                                                                    |                                                                           |                                          |
|----------------------------------------------------------------------------------------------------|----------------------------------------------------------------------------------------------------|---------------------------------------------------------------------------|------------------------------------------|
| OVID-19 Global Network                                                                                                    | News & Events Performance Excellence Reports S                                                                                                    | Service Guidelines About us                                               | Contact us                               |
| Broadcasts                                                                                                    |                                                                                                    |                                                                           |                                          |
| esponse to COVID-1                                                                                                    | webpages                                                                                                    |                                                                           |                                          |
| Operator and UPU responses     COVID-19 EMS status                                                                                                    | (includes list of all EmIS broadcasts on COVID-19)                                                                                                    |                                                                           |                                          |
|                                                                                                    |                                                                                                    |                                                                           |                                          |
| Type : Choose a type                                                                                                    |                                                                                                    |                                                                           |                                          |
|                                                                                                    |                                                                                                    |                                                                           |                                          |
|                                                                                                    |                                                                                                    |                                                                           |                                          |
| Suspension of postal services                                                                                                    | Postal services have been suspended due to Tropical Cyclone                                                                                                    |                                                                           |                                          |
| Suspension of postal services                                                                                                    | Postal services have been suspended due to Tropical Cyclone<br>Read more >                                                                                                    |                                                                           |                                          |
| Suspension of postal<br>services<br>Macao (China)<br>October 13, 2020                                                                                                    | Postal services have been suspended due to Tropical Cyclone<br>Read more >                                                                                                    |                                                                           | Edit                                     |
| Suspension of postal<br>services<br>Macae (China)<br>cosper 13, 2020<br>Acceptance of international<br>arimal                                                                                                    | Postal services have been suspended due to Tropical Cyclone<br>Read more ><br>With effect from 21 September 2020, it is once again able to rece<br>Air Astana, Turkish Airlines and Uzbekistan Airways                                                                                                    | ive international mail sent via Ae                                        | Edit                                     |
| Suspension of postal<br>services                                                                                                    | Postal services have been suspended due to Tropical Cyclone<br>Read more ><br>With effect from 21 September 2020, it is once again able to rece<br>Air Astana, Turkish Airlines and Uzbekistan Airways<br>Read more >                                                                                                    | ive international mail sent via Ae                                        | Edit<br>roflot,                          |
| Suspension of postal<br>cervices<br>Warace Chinas<br>October 2010<br>Acceptance of international<br>airmail<br>Colorer 13, 2020                                                                                                    | Postal services have been suspended due to Tropical Cyclone<br>Read more ><br>With effect from 21 September 2020, it is once again able to rece<br>Air Astana, Turkish Airlines and Uzbekistan Airways<br>Read more >                                                                                                    | ive international mail sent via Ae                                        | tan<br>rofiot,<br>Edit                   |
| Suspension of postal<br>services                                                                                                    | Postal services have been suspended due to Tropical Cyclone<br>Read more ><br>With effect from 21 September 2020, it is once again able to rece<br>Air Astana, Turkish Airlines and Uzbekistan Airways<br>Read more ><br>Auckland region down to Alert Level 1 of the national pandemic,<br>lifted                                                                                            | ive international mail sent via Ae<br>plan, meaning that all restriction: | Edit<br>roflot,<br>Edit                  |
| Suspension of postal<br>services                                                                                                    | Postal services have been suspended due to Tropical Cyclone<br>Read more ><br>With effect from 21 September 2020, it is once again able to rece<br>Air Astana, Turkish Airlines and Uzbekistan Airways<br>Read more ><br>Auckland region down to Alert Level 1 of the national pandemic<br>lifted<br>Read more >                                                                              | ive international mail sent via Ae<br>plan, meaning that all restriction  | eas<br>roflot,<br>eas                    |
| Suspension of postal<br>services                                                                                                    | Postal services have been suspended due to Tropical Cyclone<br>Read more ><br>With effect from 21 September 2020, it is once again able to rece<br>Air Astana, Turkish Airlines and Uzbekistan Airways<br>Read more ><br>Auckland region down to Alert Level 1 of the national pandemic p<br>lifted<br>Read more >                                                                            | ive international mail sent via Ae<br>plan, meaning that all restriction: | Edit<br>roflot,<br>Edit<br>s are<br>Edit |
| Suspension of postal<br>services<br>Wasse Chinal<br>Conserved and Chinal<br>Conserved and Chinal<br>Chinal<br>Conserved and Chinal<br>Chinal<br>C | Postal services have been suspended due to Tropical Cyclone<br>Read more ><br>With effect from 21 September 2020, it is once again able to rece<br>Air Astana, Turkish Airlines and Uzbekistan Airways<br>Read more ><br>Auckland region down to Alert Level 1 of the national pandemic p<br>lifted<br>Read more >                                                                            | ive international mail sent via Ae<br>plan, meaning that all restriction  | Ean<br>roflot,<br>Ean<br>s are<br>Ean    |
| Suspension of postal<br>services<br>baceochines<br>courser 31, 2020<br>Courser 31, 2020<br>Courser 31, 2020<br>Courser 31, 2020<br>Course 31, 2020<br>Course 31, 2020                                                          | Postal services have been suspended due to Tropical Cyclone         Read more >         With effect from 21 September 2020, it is once again able to recerdar Air Astana, Turkish Airlines and Uzbekistan Airways         Read more >         Auckland region down to Alert Level 1 of the national pandemic plitted         Read more >         EMS Performance Awards - Suspension for 2020 | ive international mail sent via Ae<br>plan, meaning that all restriction: | ean<br>roflot,<br>ean<br>s are           |
| Suspension of postal<br>services<br>We control the services<br>Acceptance of international<br>armail<br>We control the services<br>Control to service the service of the services<br>Control to service the service of the services<br>Control to service the service of the services<br>Control to service the service of the services<br>Control to service the services of the services<br>Control to service the services of the services<br>Control to service the services of the services<br>Control to service the services of the services of the services<br>Control to service the services of the services<br>Control to services of the services of the services                                                                                                    | Postal services have been suspended due to Tropical Cyclone<br>Read more ><br>With effect from 21 September 2020, it is once again able to rece<br>Air Astana, Turkish Airlines and Uzbekistan Airways<br>Read more ><br>Auckland region down to Alert Level 1 of the national pandemic plifted<br>Read more ><br>EMS Performance Awards - Suspension for 2020<br>Read more >                 | ive international mail sent via Ae<br>plan, meaning that all restriction: | Edit<br>roflot,<br>Edit<br>s are<br>Edit |

The broadcasts list contains the same content as the list on the homepage.

The content type contains the following fields:

- > Title \*
- > Content

Displayed above the list

### **CONTENT TYPES** Broadcast - List

#### + General

The following filter can be applied:

> Type

The page will display the 10 most recent broadcasts.

When a "Load more broadcasts" button is pressed, another 10 items are loaded.

### CONTENT TYPES Broadcast - Item

#### + General

If a read more button on the broadcast list is pressed, the detail page of a broadcast is shown.

A broadcast consists of the following fields:

> Title \*

#### > Type \*

Taxonomy: Broadcast type

- » Title \*
- » Icon \*

(Holidays / Natural disasters / Service Disruption / Technical / Force Majeure / EMS Cooperative alerts / Other)

**Status** \* (Removed after meeting 22/05/2020)

Taxonomy : Status (Problem (Red), Pending (Gray), Solved (Green))

- » Title \*
- » Icon

The status icon will be shown on the top right of the broadcast

#### > Date \* (Format: 05 12 2020 (PHP = d m Y))

#### > Country \*

A broadcast will be linked to a country, not a region.

It should be possible to have an All selection to display the broadcast everywhere (or make it optional).

The country will be constructed from a seperate taxonomy term since not all countries can be inside the list.

Delivered by EMS: EMS country region list.xlsx

Taxonomy: Country

» Title \* (Name of the country)

#### > Broadcast description \* (limited in characters)

The layout will be based on the news page features.

On top of the content type specific fields, all fields from the content page will be available. This will be used to allow to add a list of files to a broadcast.

### **CONTENT TYPES** Event - List

#### + General

A list page will be created for the events:

|                                               | express network   |                          |         |                    | Q @ admi | n@wax.be ∨ |
|-----------------------------------------------|-------------------|--------------------------|---------|--------------------|----------|------------|
| OVID-19 Global Network                        | News & Events     | Performance Excellence   | Reports | Service Guidelines | About us | Contact us |
| is > Nevs & Events<br>Events                  |                   |                          |         |                    |          |            |
|                                               |                   |                          |         |                    |          |            |
| January 10, 2020<br>Future events             |                   |                          |         |                    | Read m   | ore > Edit |
| January 9, 2020<br>March 2020: EMS training v | vorkshop (Africa  | and the Arab regions)    |         |                    | Read m   | ore > Edit |
| November 12, 2019<br>February 2020: EMS Coope | erative General A | ssembly                  |         |                    | Read m   | ore > Edit |
| October 3, 2019<br>December 2019: Symposius   | m for the Europe  | ean region               |         |                    | Read m   | ore > Edit |
| July 16, 2019<br>October 2019: EMS Global     | Workshop Mark     | eting and Sales Strategi | 95      |                    | Read m   | ore > Edit |
| June 18, 2019                                 |                   |                          |         |                    |          |            |

The content type contains the following fields:

- > Title \*
- > Content

Displayed above the list

This teaser view consists of the following fields:

- > Title
- > Date

A datepicker implementation.

> Link (Read more)

### **CONTENT TYPES** Event - List

#### + General

No filter is applied to this content type.

The page will display the 10 most recent events. When a "Load more events" button is pressed, another 10 items are loaded.

# CONTENT TYPES

#### + General

If a read more button on the event list is pressed, the detail page of an event is shown.

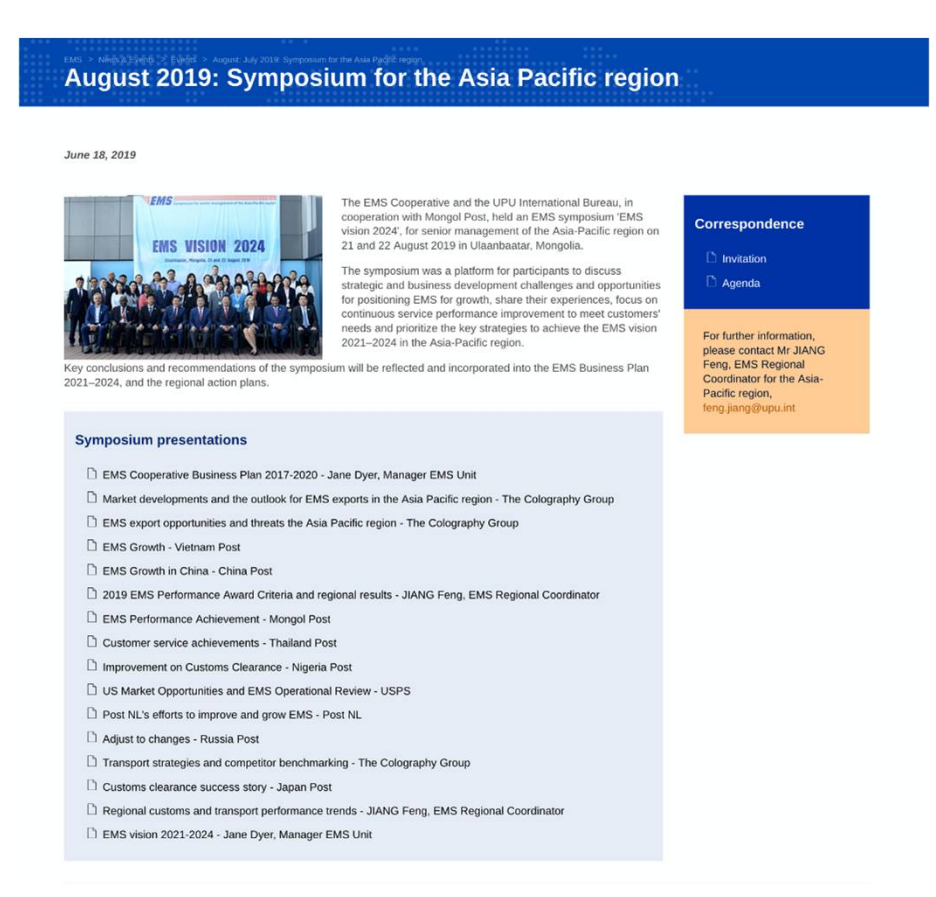

An event consists of the following fields:

- > Title \*
- Date \* (Format: 05 12 2020 (PHP = d m Y))
- > Event type \*

Taxonomy: Event type

» Title \*

> Link to an external event

#### > Disable read more

It should be possible to disable the read more button using a checkbox.

On top of the content type specific fields, all fields from the content page will be available.

### CONTENT TYPES News - List

#### + General

A list page will be created for the news:

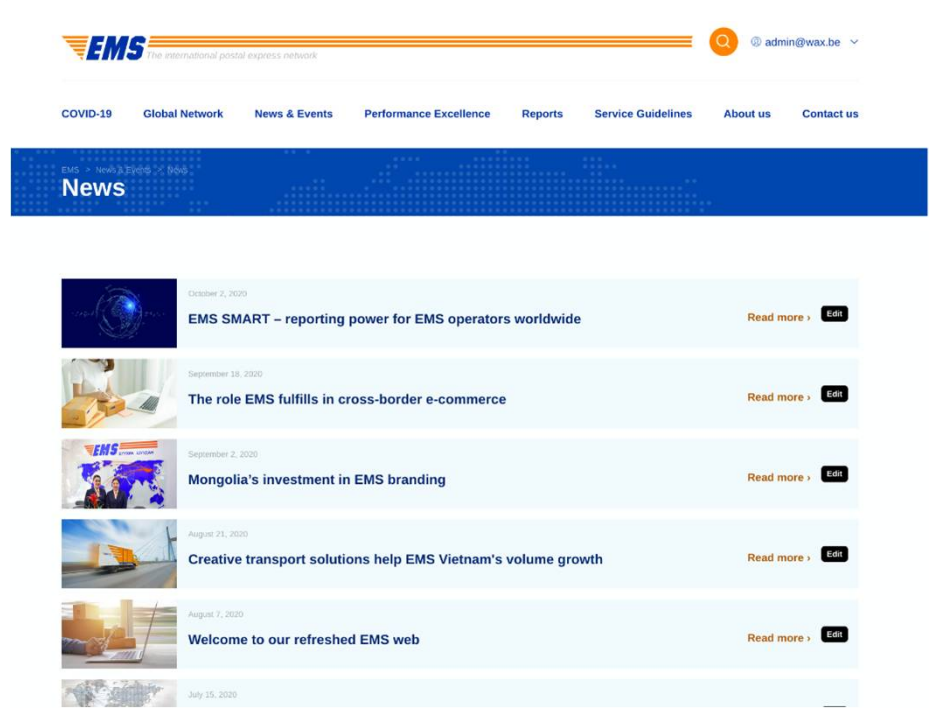

The content type contains the following fields:

- > Title \*
- > Content

Displayed above the list

> Archive page Checkbox

This teaser view consists of the following fields:

- > Image
- > Title \*
- > Link \*

"Read more". This link will be provided automatically.

> Date

A datepicker implementation.

### CONTENT TYPES News - List

#### + General

The news list is not filterable.

The page will display the 10 most recent news items. When a "Load more news" button is pressed, another 10 items are loaded.

When a checkbox "Archive page" is selected, the page will render the archived news items only.

## CONTENT TYPES

News - Item

#### + General

If a read more button on the news list is pressed, the detail page of a news item is shown.

An news item consists of the following fields:

- > Title \*
- > Image
- > Date \*

Datepicker - (Format: 05 12 2020 (PHP = d m Y))

#### > Archived

A checkbox marking a news item as archived. This will remove the news item from the news list and only display it inside the archive list page.

On top of the content type specific fields, all fields from the content page will be available.

### **CONTENT TYPES** Consultation - List

#### + General

A list page will be created for the consultations:

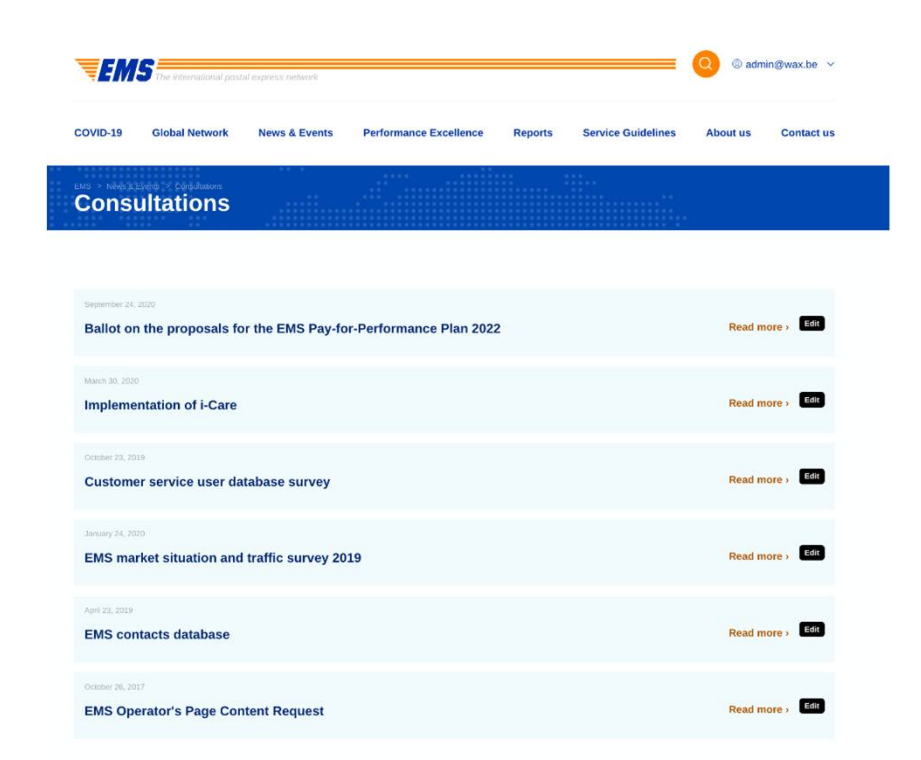

The content type contains the following fields:

#### > Title \*

#### > Content

Displayed above the list

This teaser view consists of the following fields:

- > Title
- > Date

A datepicker implementation.

> Link (Read more)

### **CONTENT TYPES** Consultation - List

#### + General

The consultation list will not be filterable.

The page will display the 10 most recent consultations. When a "Load more consultations" button is pressed, another 10 items are loaded.

### **CONTENT TYPES** Consultation - Item

#### + General

If a read more button on the consultation list is pressed, the detail page of a consultation is shown.

An event consists of the following fields:

- > Title \*
- > Date \* (Format: 05 12 2020 (PHP = d m Y))
- > Consultation type \*

Taxonomy: Consultation type

» Title \*

On top of the content type specific fields, all fields from the content page will be available.

### CONTENT TYPES Report - List

#### + General

A list page will be created for the reports:

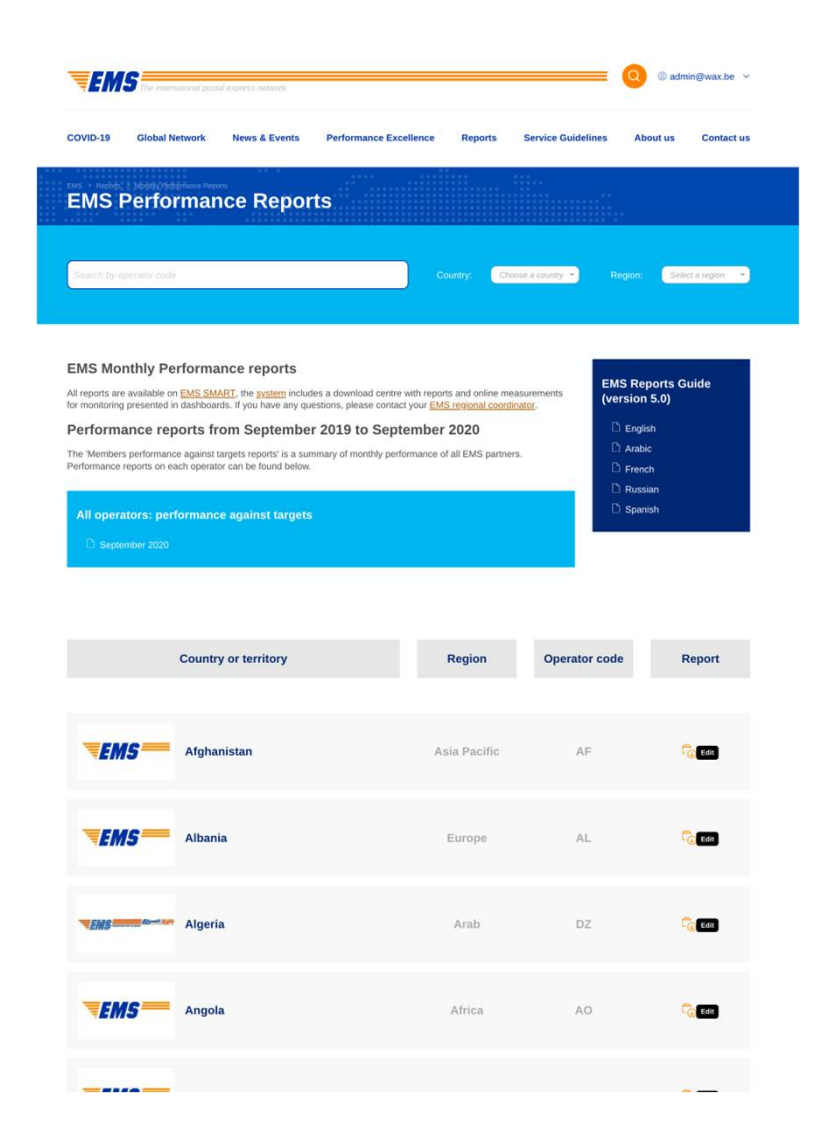

The content type contains the following fields:

- > Title \*
- > Content

Displayed above the list

This teaser view consists of the following fields:

> Logo

Retrieved from the linked operator.

> Country

Retrieved from the linked operator.

> Region

Retrieved from the linked operator.

#### > Operator code

Retrieved from the linked operator.

#### > Report

This is a direct download link of the report, no detail page is shown. A query string will be added to the report, to match the last import date. This will ensure the old report is not cached.

## CONTENT TYPES

Report - List

#### + General

The list is filterable by the following filters:

- > Country Dropdown
- > Region Dropdown
- > Operator code Free text field

The list is stored by alphabet and contains a pager to view the following pages.

#### + Import system

An FTP server will be made available and will link to a defined folder inside the sites/default/files folder of Drupal.

When a file is uploaded, it will be matched with the existing list of operators in the website. If the operator code from the file name consists with the operator code in the operator content type, it will be shown on the website.

The delivered filename will be of the format: **AT\_ATU.pdf**, the first part of the filename contains the operator code (AT).

When a file is added into the folder, it is not automatically added into the website for performance reasons. A cronjob will process the tasks during the night and will add the new reports inside.

Only a single report is stored for each operator. Meaning that an updated report will overwrite the existing item.

### **CONTENT TYPES** Report - Detail

#### + General

A detail page view for the reports does not exist. A content type will however be created to be able to create the list view.

The report will be downloaded when clicked inside the report list page.

The content type consists of the following fields:

- > Title \*
- > Operator \*

#### Report \*

A file field that allows to upload 1 document. The document will be in a PDF format. The limitation on the filesize will be defined by the hosting configuration.

#### + General

A content type will be created to create all pages that do not belong to a certain content type.

The content page will allow to create a page by using a certain set of defined content blocks. The blocks can have multiple instances on the same page. A drag-and-drop system is provided in the back-office to re-arrange the blocks.

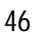

#### + Structure

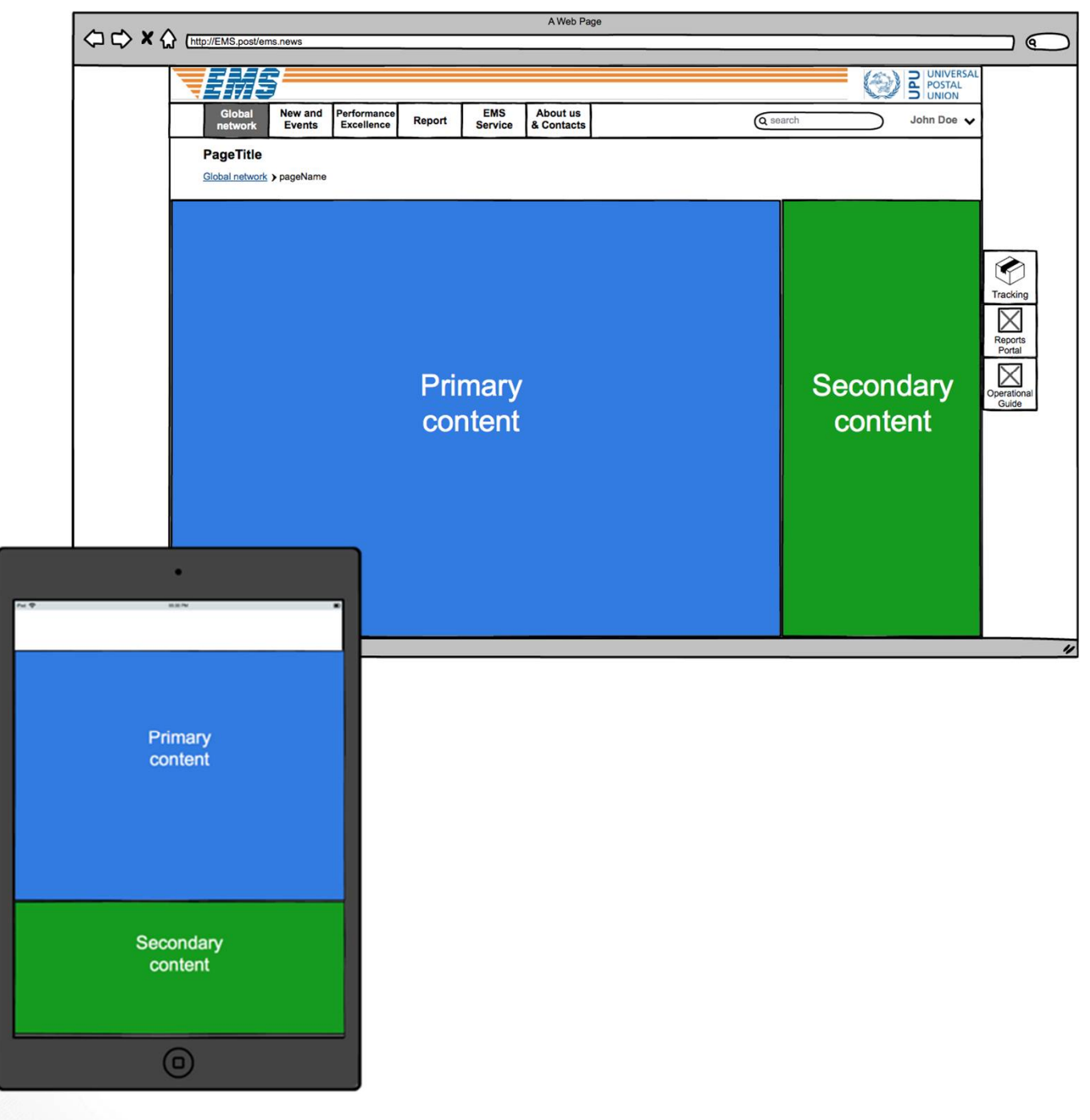

#### + Structure

The content page will be split into 2 sections. For this a specific paragraph will be created.

The following fields will exist on the content type.

> Title \*

#### > Content blocks \*

Paragraph: Structure

- » Primary content Sub-paragraphs...
- » Secondary content Sub-paragraphs...

#### + Primary content

The primary content (blue) section allows to place the following types of blocks

- > Article
- > Image
- > Video
- > Carousel
- > Accordion
- > Quote
- > File
- > Link

# + Secondary content (sidebar)

The secondary content blocks (green) section allows to create blocks o the type

- > File
- > Link

#### + Structure (Normal)

An example of a content page:

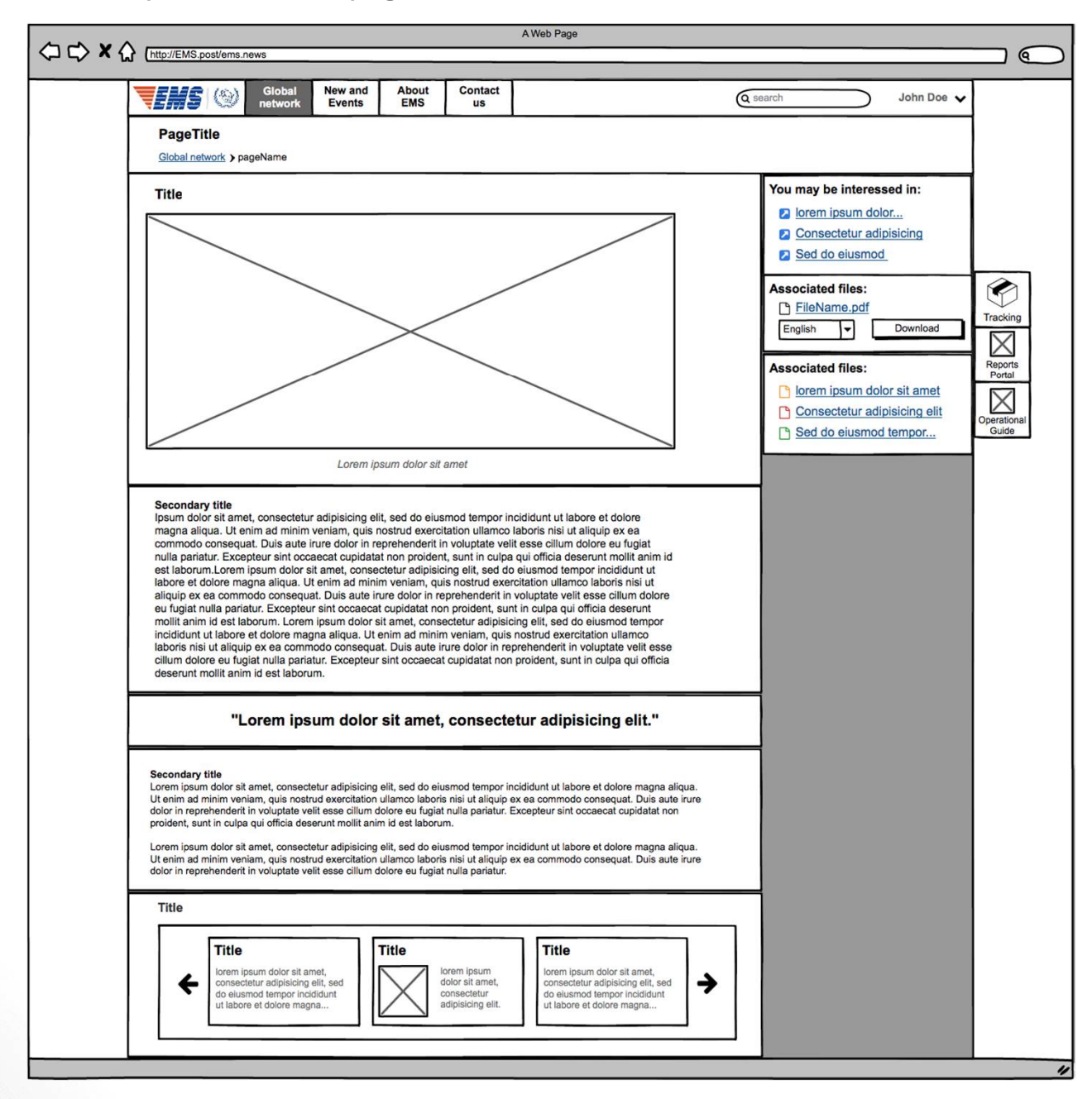

#### + Structure (Full-width)

Some pages do not require a sidebar and should be rendered on the full width of the page.

For this the structure block can be ignored, and all Paragraphs can be added directly into the content blocks field.

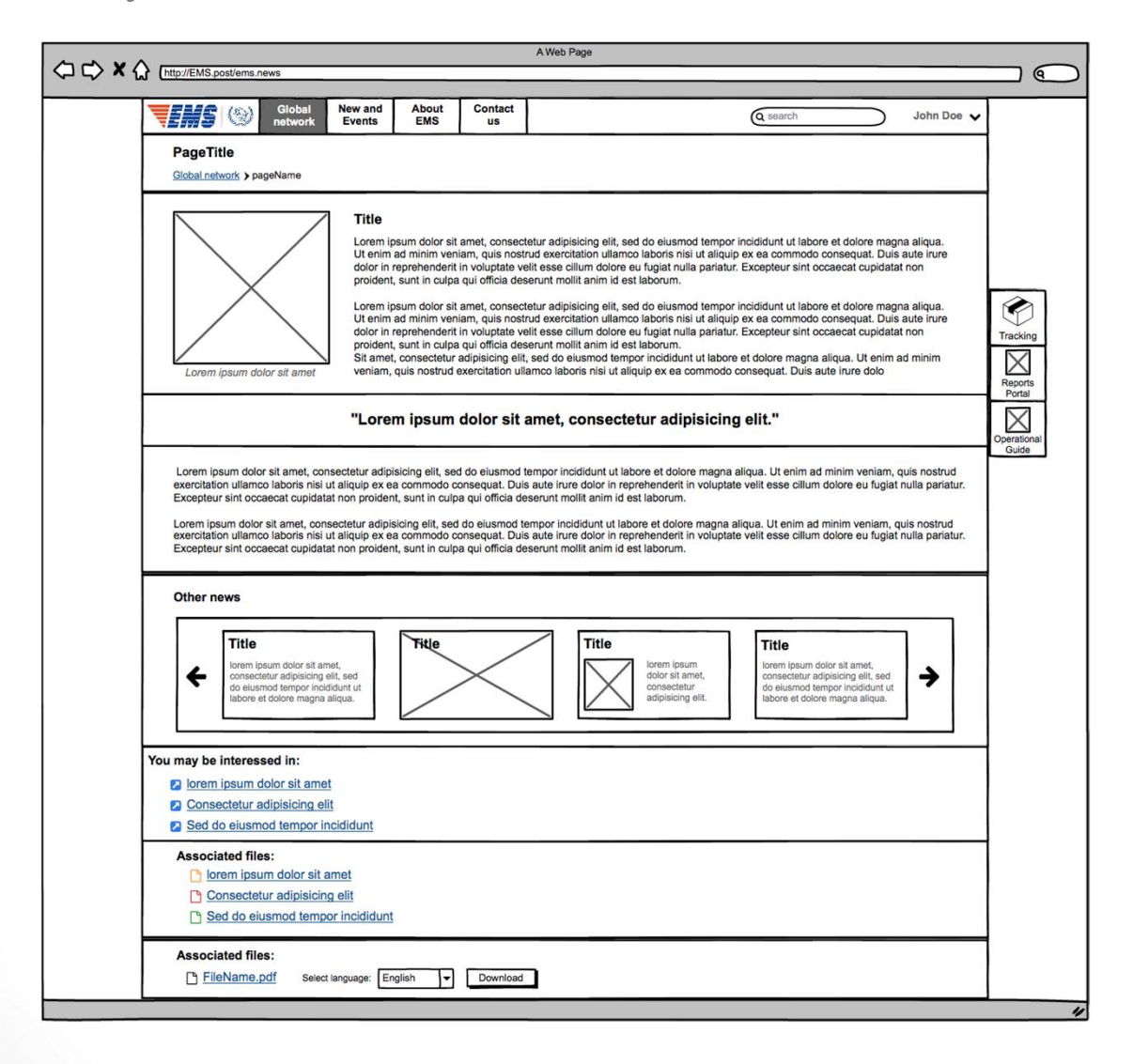

#### + General

The content blocks can be added when editing a page in the back-office.

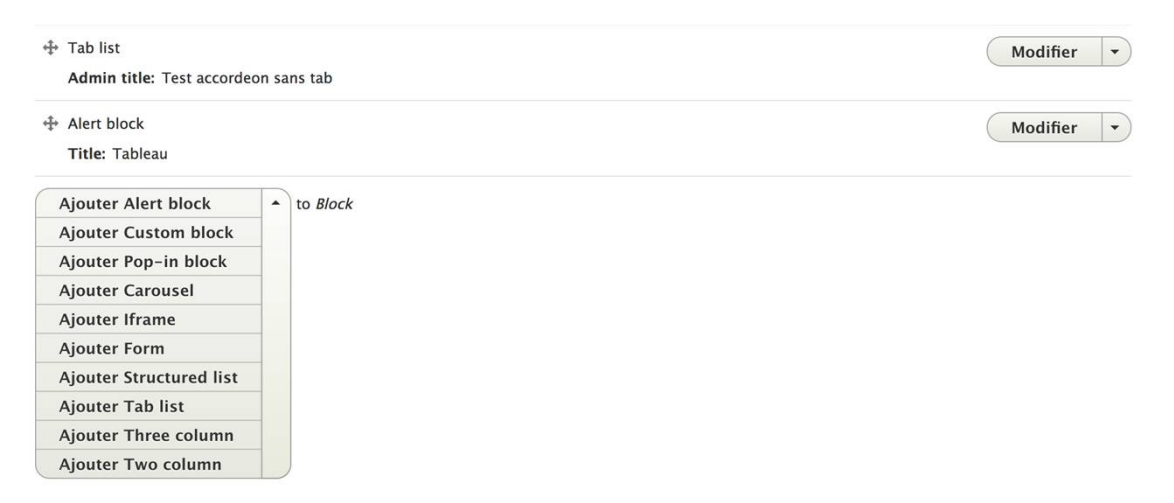

Some buttons have been added to the front-end to be able to sort and modify existing blocks without the need to go to the overview screen of all blocks.

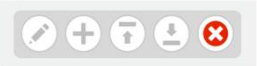

All blocks are created using the Paragraphs module.

**Article** 

#### + Layout

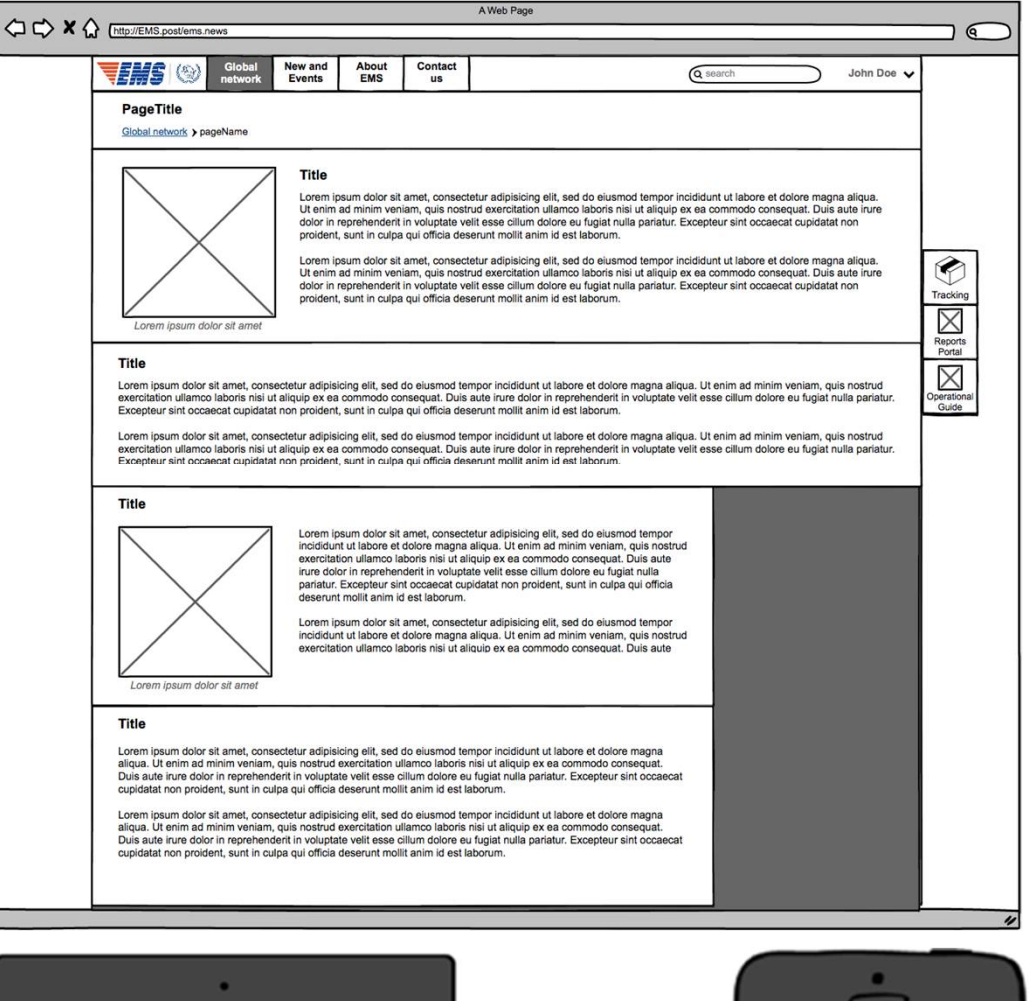

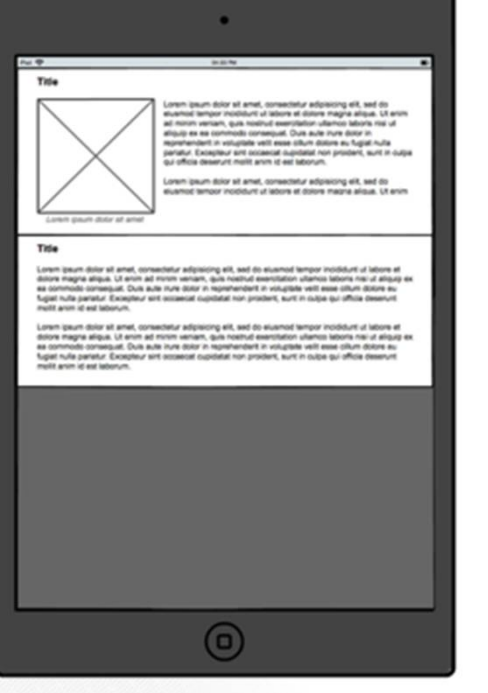

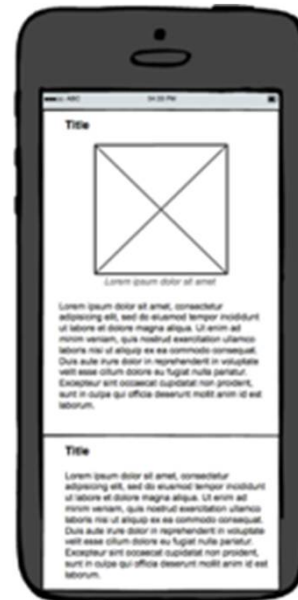

Article

#### + General

The article block will consist of the following fields:

> Admin title \*

This title is for administrative purposes only and will not be displayed

> Image

#### > Legend

The legend will be added below the image

> Text \*

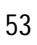

Image

#### + Layout

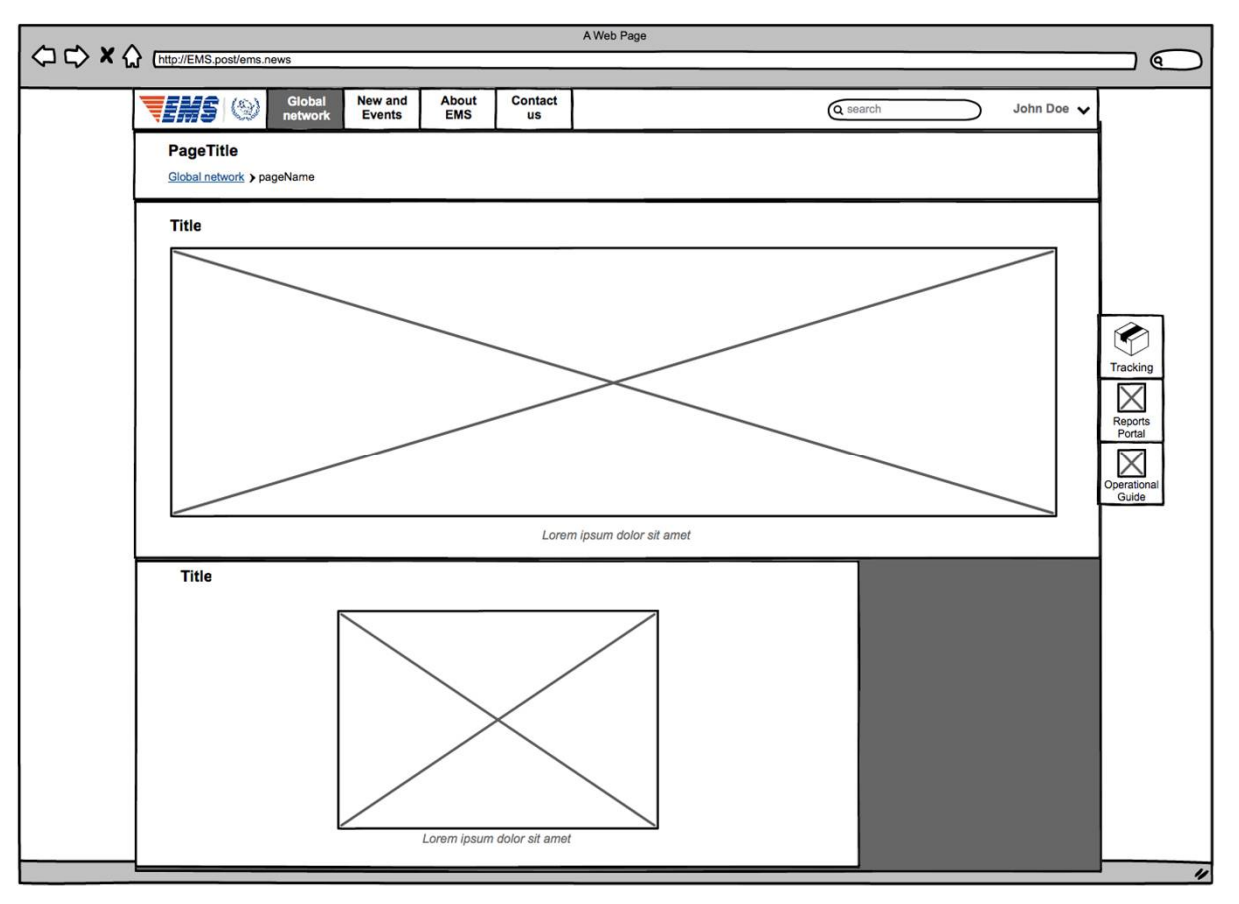

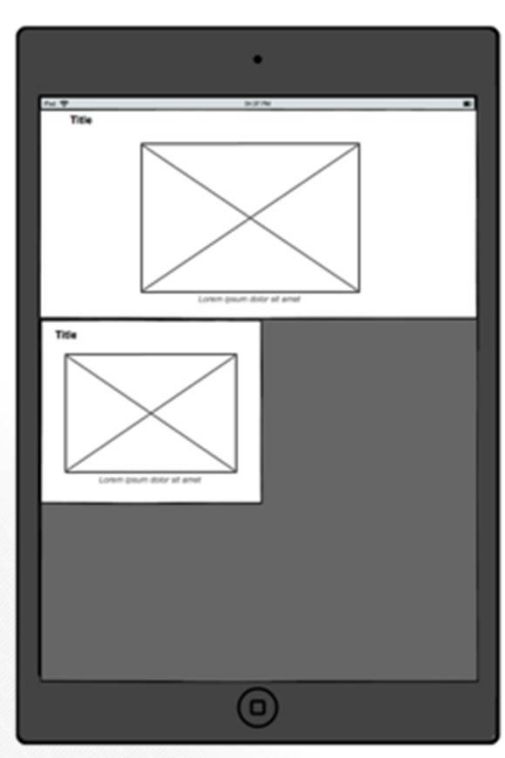

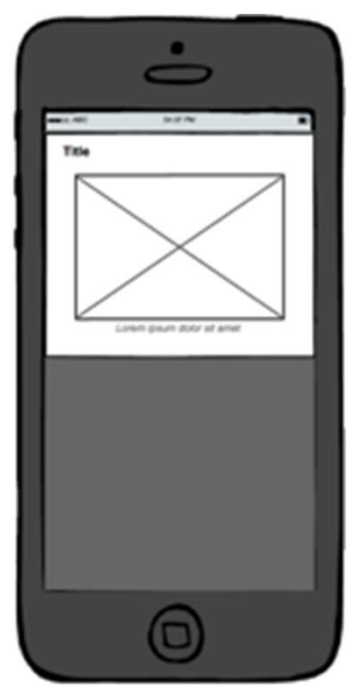

Image

#### + General

The image block will consist of the following fields:

> Admin title \*

This title is for administrative purposes only and will not be displayed

- > Title
- > Image \*
- > Legend

The legend will be added below the image

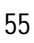

### CONTENT BLOCKS Video

#### + Layout

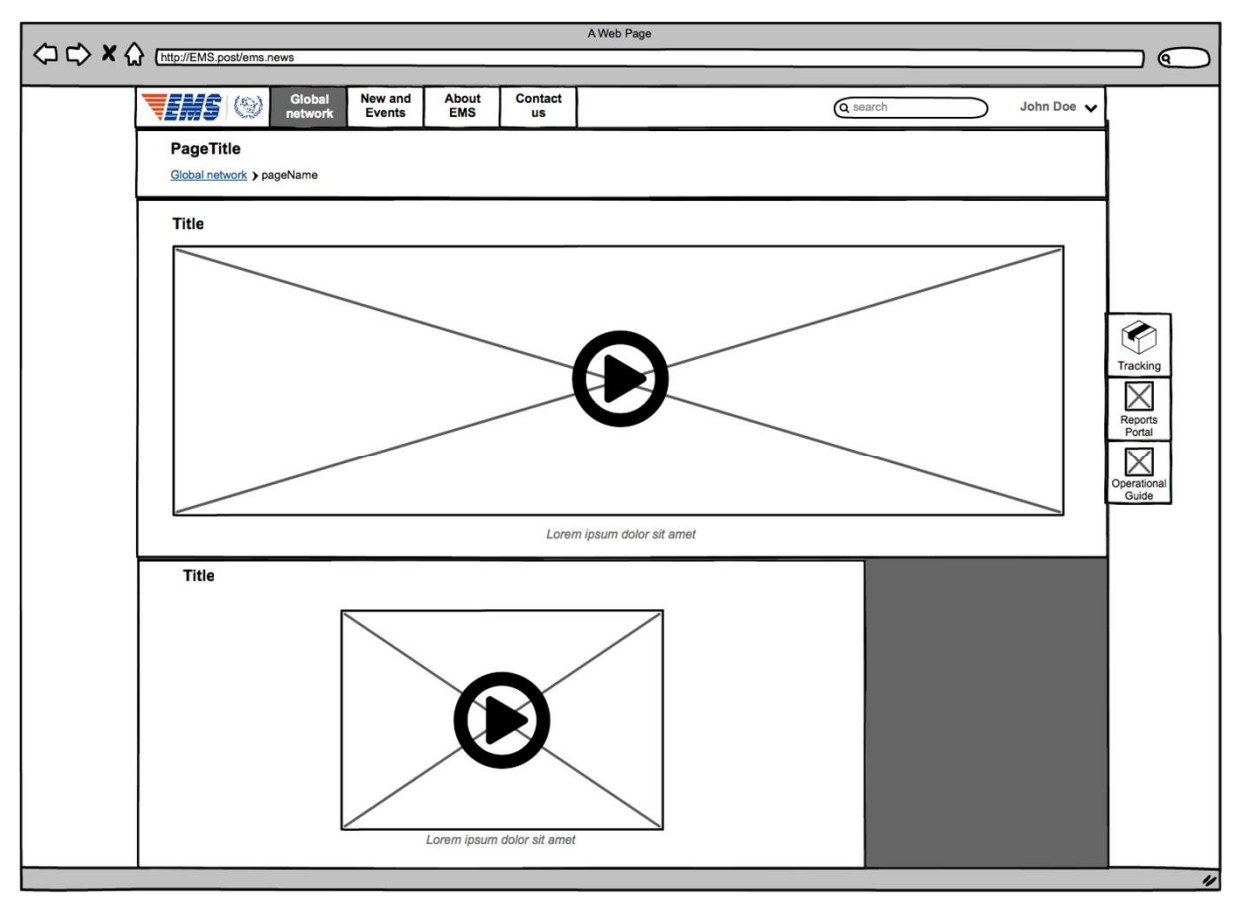

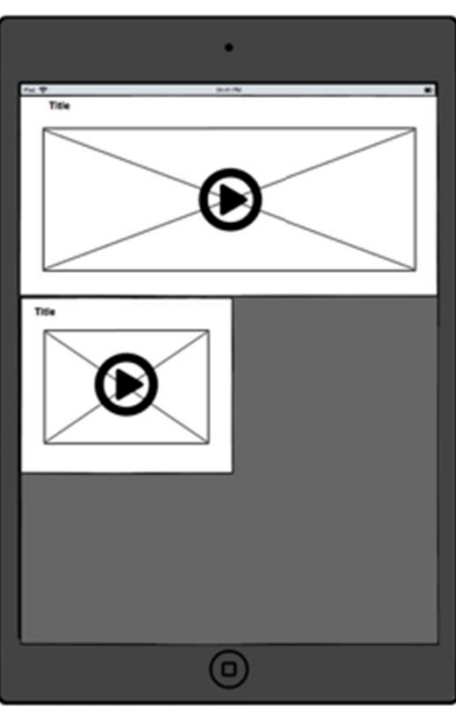

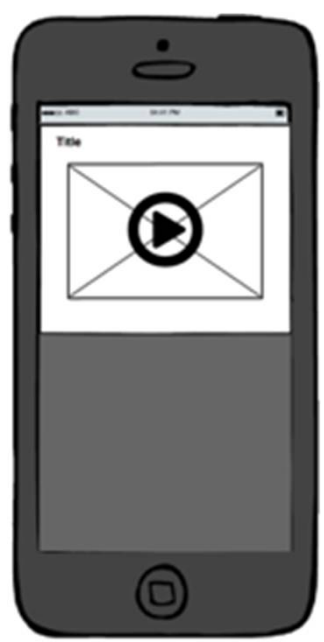

Video

#### + General

The image and video block will consist of the following fields:

> Admin title \*

This title is for administrative purposes only and will not be displayed

> Title

#### > Image \*

An image displayed as long as the video hasn't been loaded yet

#### > Video \*

Youtube or Vimeo supported. No custom video uploads.

This will be textfield that recognizes the type of video and creates the iframe itself

#### > Legend

The legend will be added below the video

- > Size
  - Small
  - Large

The iframe should never be larger then the available space inside the region.

### CONTENT BLOCKS Carousel

#### + Layout

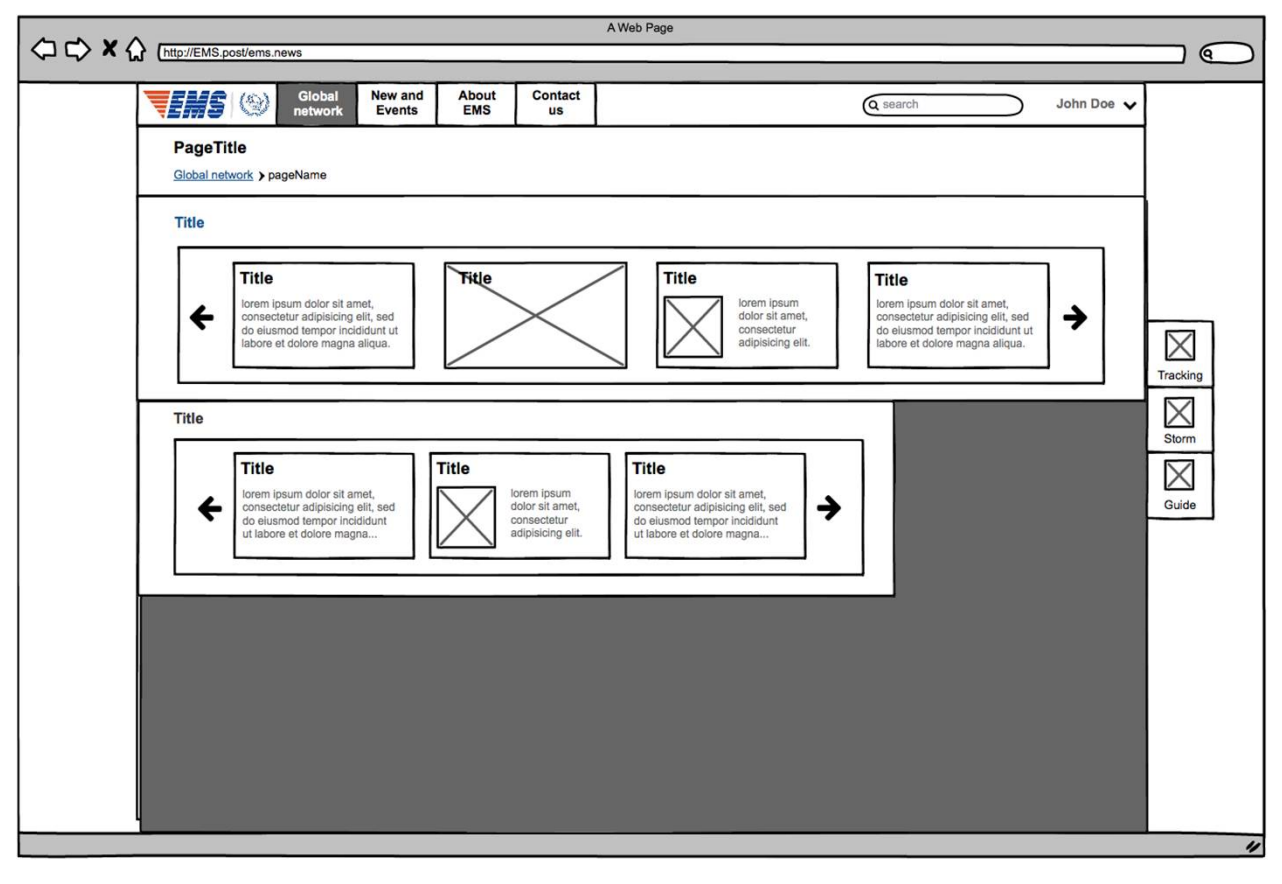

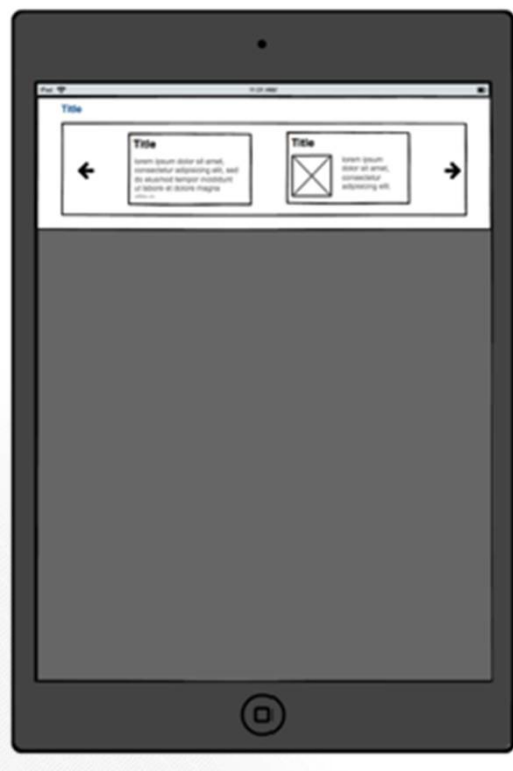

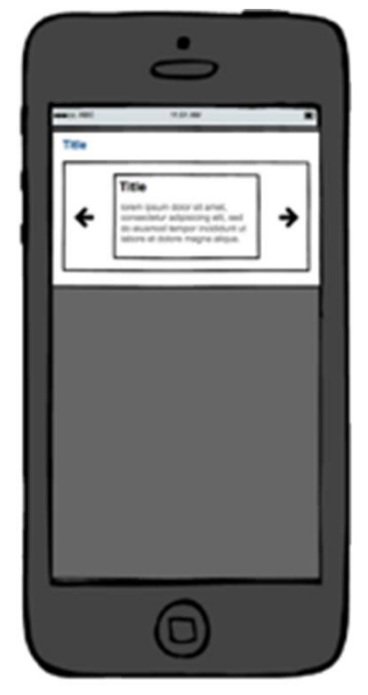

### CONTENT BLOCKS Carousel

#### + General

The carousel block consists of the following fields:

> Admin title \*

This title is for administrative purposes only and will not be displayed

> Title

#### > Image

This image can be expanded upon a click

> Link

This can be an external or internal link If a link is provided, this will override the image expand feature.

There are 2 types of views available for a carousel item

- > Image only
- > Image + title below

The image will be enlarged when clicked, unless it contains a link.

### CONTENT BLOCKS Carousel

#### + General

On a tablet only 2 elements or 1 large will be shown on each carousel iteration.

On a smartphone only 1 element will be shown on each carousel iteration, the image of the double size element will be cropped to be able to make it fit inside the same dimension as the other elements.

On mobile devices, each carousel iteration can also be triggered with a swipe gesture.

Accordion

#### + Layout

| http://EMS.post/ems.news                                                                                                    |                                                                                                    |                                                                                                    |
|----------------------------------------------------------------------------------------------------|----------------------------------------------------------------------------------------------------|----------------------------------------------------------------------------------------------------|
| Global New an etwork                                                                                                    | d About Contact<br>EMS us                                                                                                    | ct G search John Doe                                                                                                    |
| PageTitle<br>Global network > pageName                                                                                                    |                                                                                                    |                                                                                                    |
| Title                                                                                                    |                                                                                                    |                                                                                                    |
| Title                                                                                                    |                                                                                                    |                                                                                                    |
| Iorem ipsum dolor sit amet, consecteur adips<br>ullamoo laboris nisi ut aliquip ex ea cornmodo<br>occaecat cupidatat non proident, sunt in cuipa<br>Lorem ipsum dolor sit amet, consecteur adipi<br>ullamoo laboris nisi ut aliquip ex ea cornmodo<br>occaecat cupidatat non proident, sunt in cuipa<br>Lorem ipsum dolor sit amet, consecteur adipi<br>ullamoo laboris nisi ut aliquip ex ea cornmodo<br>occaecat cupidatat non proident, sunt in cuipa<br><b>Title</b> | cing elit, sed do eiusmod tem<br>consequat. Duis sute irure doù<br>qui officia deserunt moliit anim<br>licing elit, sed do eiusmod tem<br>consequat. Duis sute irure doù<br>qui officia deserunt moliit anim<br>icing elit, sed do eiusmod tem<br>consequat. Duis aute irure doi<br>qui officia deserunt moliit ani | mpor incididunt ut labore et dolore magna aliqua. Ut enim ad minim veniam, quis nostrud exercitation<br>oior in oprohendent in voluptate velit esse cillum dolore eu fugiat nulla pariatur. Excepteur sint<br>im id est laborum.<br>mpor incididunt ut labore et dolore magna aliqua. Ut enim ad minim veniam, quis nostrud exercitation<br>olor in oprohendent in voluptate velit esse cillum dolore eu fugiat nulla pariatur. Excepteur sint<br>im id est laborum.<br>mpor incididunt ut labore et dolore magna aliqua. Ut enim ad minim veniam, quis nostrud exercitation<br>olor in reprehendert in voluptate velit esse cillum dolore eu fugiat nulla pariatur. Excepteur sint<br>im id est laborum. |
| Title                                                                                                    |                                                                                                    | ^                                                                                                    |
| lorem ipsum dolor sit amet, consectetur adipi<br>ad minim veniam, quis nostrud exercitation ull<br>reprehendent in voluptate velit esse cillum dol<br>culpa qui officia desenut molit anim i de sti tat<br>Lorem ipsum dolor sit amet, consectetur adipi<br>enim ad minim veniam, quis nostrud exercitat<br>reprehendent in voluptate velit esse cillum dol<br>culpa qui officia deserunt molit anim id est lat                                                          | cing elit, sed do eluamod tam;<br>imco laboris nisi ut aliquip ex e<br>ve eu fugiat nulla pariatur. Ex<br>orum.<br>iicing elit, sed do elusmod tem<br>on ullamoo laboris nisi ut aliqu<br>ve eu fugiat nulla pariatur. Ex<br>orum.                                                                                  | mpor incididunt ut labore et dolore magna aliqua. Ut enim<br>e as commodo consequat. Duis aute inure dolor in<br>xcepteur sint occaecat cupidatat non proident, sunt in<br>mpor incididunt ut labore et dolore magna aliqua. Ut<br>ujo ex ea commodo consequat. Duis aute inure dolor in<br>xcepteur sint occaecat cupidatat non proident, sunt in                                                                                                    |

| P 9.67N                                                                                                    |
|----------------------------------------------------------------------------------------------------|
| Title                                                                                                    |
| Title                                                                                                    |
| Intern later dator of and, consolidat adipticing all, and for durant langur training of a later of a finite<br>many a lista. If a later is an intern existence is in instandamental in instandamental<br>instandamental. Data ada intern durant in its in its approximation in instandamental<br>adiptical. Existence with outsound insplation run proteins, such to acke gui officia deservat malification of a<br>data of the such as a listence durant later in the superior instandamental<br>adiptical. Existence is a such as a listence durant later in the subseque of files deservat malification of<br>datas and the subsequence of the subsequence of the subseque of files deservat malification<br>advances in the subsequence of the subsequence of the subsequence of the subsequence of the subsequence of the<br>datas and the subsequence of the subsequence of the subsequence of the subsequence of the<br>subsequence of the subsequence of the subsequence of the subsequence of the subsequence of the<br>subsequence of the subsequence of the subsequence of the subsequence of the subsequence of the subsequence of the<br>subsequence of the subsequence of the subsequence of the subsequence of the subsequence of the subsequence of the<br>subsequence of the subsequence of the subsequ |
|                                                                                                    |

| Title                                                                                                    | 0.1%                                                                                                    |         |
|----------------------------------------------------------------------------------------------------|----------------------------------------------------------------------------------------------------|---------|
| Title                                                                                                    |                                                                                                    | ~       |
| Ionen ipsun dolor at<br>wel do escannol temp<br>magna eliza. Ut en<br>exemitation utanos i<br>commodo sonaequal<br>tegrafinades i a volu<br>fugar nute serianti di<br>non protecti a volu<br>fugar nute serianti di<br>estito i di estitationum. | anet, orresteller adpleting<br>or indebuilt of blocked dialo<br>ad month waves, gais hard<br>blocks to of adpuip as as<br>Over able reveal to or in<br>fails well esses titure to<br>outper or the consort outpet<br>outpet or the consort outpet<br>outpet of this deservet net | 4.5 .8. |
|                                                                                                    |                                                                                                    |         |
|                                                                                                    |                                                                                                    |         |

Accordion

#### + General

The accordion block consists of the following fields:

- Admin title \*
   This title is for administrative purposes only and will not be displayed

   Accordeon item
   Paragraph: Accordeon

   Admin title \*

   This title is for administrative purposes only and will not be displayed
  - » Title \*
  - » Content \* A richt text (wysiwyg) field.

The accordion does not allow any other block inside. Only a wysiwyg field will be provided.

The first element of the accordion is always displayed as expanded on the page load. The other items stay collapsed until the title is clicked.

### CONTENT BLOCKS Quote

#### + Layout

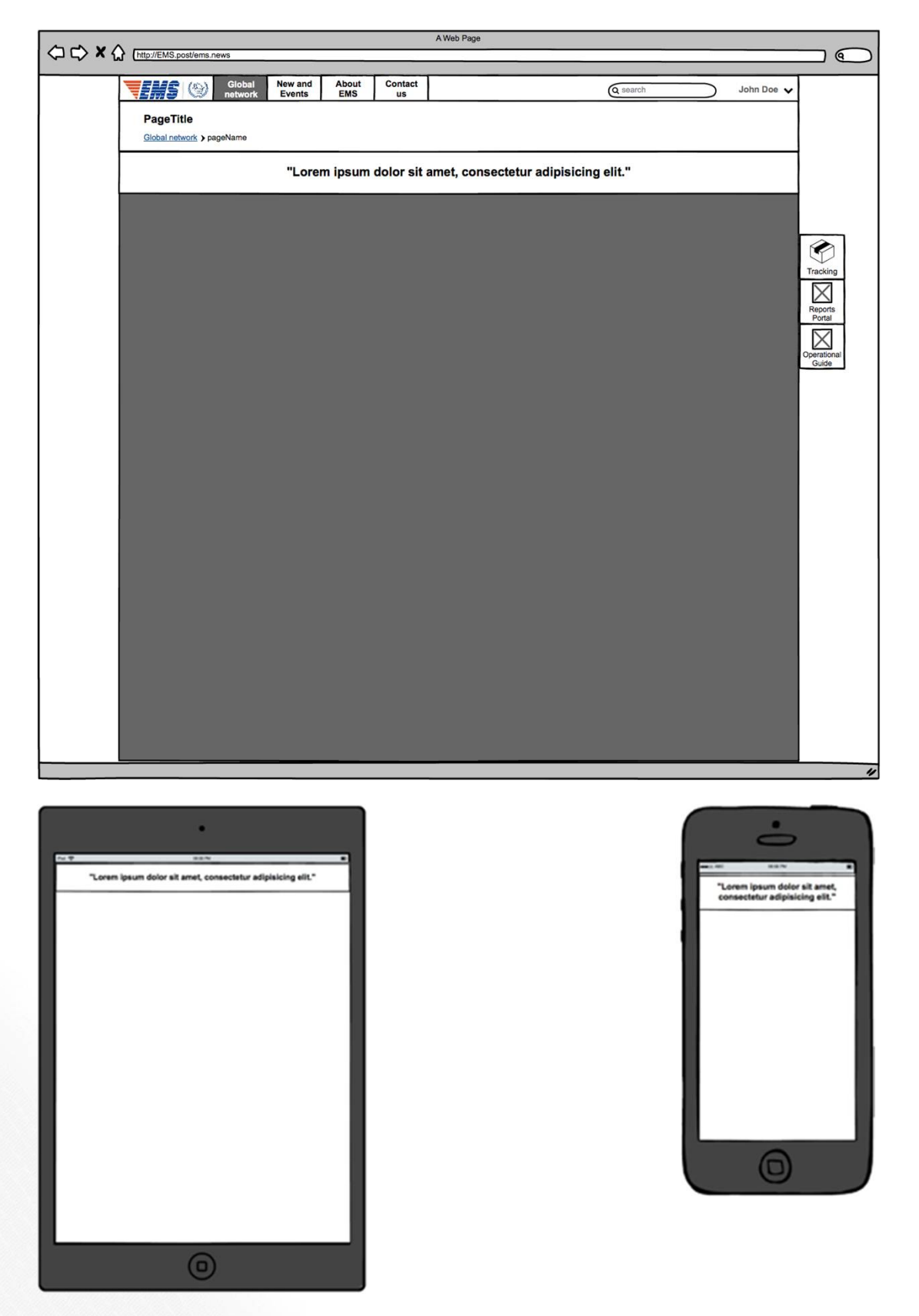

Quote

#### + General

The quote block consists of the following fields:

#### > Admin title \*

This title is for administrative purposes only and will not be displayed

#### > Quote

Wysiwyg field

#### > Author

Textfield

#### > Background-color

A color picket with a set of fixed defined colors. Only the defined colors can be picked.

If the background-color is set, the quote icon will not be shown and the quote will be rendered in a boxed view.

#### > Text-color

Pre-defined list of colors

The text-color is only applied when the background-color is active.

#### + Layout

|                                            |                                  |                         | A Web Page                       |                      |
|--------------------------------------------|----------------------------------|-------------------------|----------------------------------|----------------------|
| $\langle \Box \Box \rangle \times \langle$ | http://EMS.post/ems.news         |                         |                                  |                      |
|                                            |                                  |                         |                                  |                      |
|                                            | Global New and Events            | About Contact<br>EMS us | Q search John Doe 🗸              |                      |
|                                            | PageTitle                        |                         | Select your country: Switzerland |                      |
|                                            | Global network > pageName        |                         |                                  |                      |
|                                            |                                  |                         | You may be interessed in:        |                      |
|                                            |                                  |                         | Iorem ipsum dolor                |                      |
|                                            |                                  |                         | Consectetur adipisicing          |                      |
|                                            |                                  |                         | Sed do eiusmod                   |                      |
|                                            | You may be interessed in:        |                         |                                  |                      |
|                                            | Iorem ipsum dolor sit amet       |                         |                                  |                      |
|                                            | Consectetur adipisicing elit     |                         |                                  |                      |
|                                            | Sed do eiusmod tempor incididunt |                         |                                  | Reports              |
|                                            |                                  |                         |                                  | Portal               |
|                                            |                                  |                         |                                  | $\times$             |
|                                            |                                  |                         |                                  | Operational<br>Guide |
|                                            |                                  |                         |                                  |                      |
|                                            |                                  |                         |                                  |                      |
|                                            |                                  |                         |                                  |                      |
|                                            |                                  |                         |                                  |                      |
|                                            |                                  |                         |                                  |                      |
|                                            |                                  |                         |                                  |                      |
|                                            |                                  |                         |                                  |                      |
|                                            |                                  |                         |                                  |                      |
|                                            |                                  |                         |                                  |                      |
|                                            |                                  |                         |                                  |                      |
|                                            |                                  |                         |                                  |                      |
|                                            |                                  |                         |                                  | 11                   |
|                                            |                                  |                         |                                  |                      |
|                                            |                                  | _                       |                                  |                      |

|                                                                                                    | •                                                                                                    |
|----------------------------------------------------------------------------------------------------|----------------------------------------------------------------------------------------------------|
| fu Ψ                                                                                                    | Vou may be interessed in:     Vou may be interessed in:     K interessed in:     Conservations and     Conservations and     Conservations and     Conservations and     Conservations and     Conservations |
| You may be interessed in:<br>S form: jown: doint alt and<br>S Consectance adjusticing elit<br>S Bed do elivanted tempor incididunt |                                                                                                    |
|                                                                                                    |                                                                                                    |
|                                                                                                    |                                                                                                    |
|                                                                                                    |                                                                                                    |
|                                                                                                    |                                                                                                    |
|                                                                                                    |                                                                                                    |
| (                                                                                                    | 0                                                                                                    |

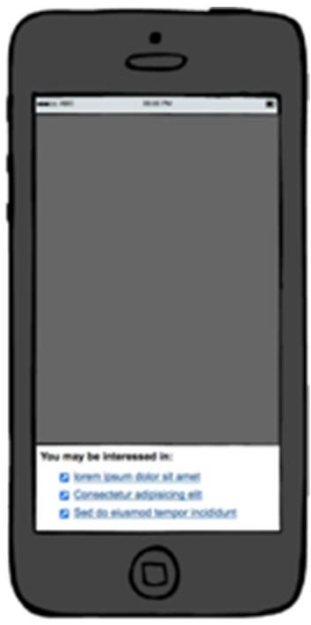

Link

#### + General

The link block consists of the following fields:

> Admin title \*

This title is for administrative purposes only and will not be displayed

- > Title
- > Link \*

This can be an internal or external link It is possible to set a different title for a link.

There is no restriction in the amount of links in a single block.

### **CONTENT BLOCKS** File

#### + Layout

|                                                                                                    |                         | A Web Page                                                                                                    |          |
|----------------------------------------------------------------------------------------------------|-------------------------|----------------------------------------------------------------------------------------------------|----------|
| C C X C http://EMS.post/ems.news                                                                                   |                         |                                                                                                    |          |
| Global New and Events     Global New and Events     PageTitle     Global network > pageName                        | About Contact<br>EMS us | G search John Doe 🗸 Select your country: Switzerland 🔽                                                                        |          |
| Shikar reiwink y pagevane                                                                                          |                         | Associated files:           Iorem ipsum dolor sit amet           Consectetur adipisicing elit           Sed do eiusmod tempor |          |
| Associated files:<br>lorem ipsum dolor sit amet<br>Consectetur adipisicing elit<br>Sed do eiusmod tempor incididun | <u>t</u>                | Trac<br>Rep                                                                                                    | icking   |
|                                                                                                    |                         | Por<br>Dopera<br>Gu                                                                                                    | rational |
|                                                                                                    |                         |                                                                                                    |          |
|                                                                                                    |                         |                                                                                                    |          |
|                                                                                                    |                         |                                                                                                    | "        |

| •                                                                                                    |
|----------------------------------------------------------------------------------------------------|
| Associated free:<br>Consection address:<br>Consection address:<br>Consection a |
| Associate films:<br>Simm John at anni<br>Connectina: Advance att<br>Side du sixemod sensor: holdstell                                                                                                    |
|                                                                                                    |
|                                                                                                    |
|                                                                                                    |
|                                                                                                    |
|                                                                                                    |
| •                                                                                                    |

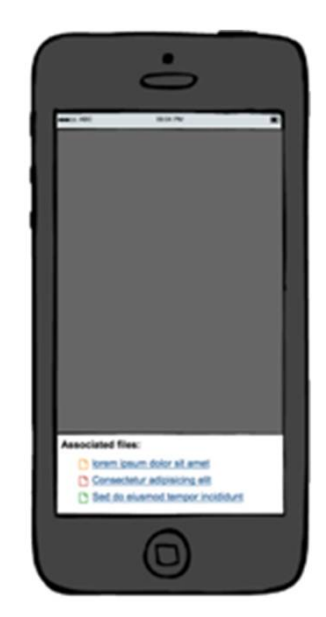

File

#### + General

The file block consists of the following fields:

> Admin title \*

This title is for administrative purposes only and will not be displayed

- > Title
- > File\*

A file will we displayed with an icon in front of it.

The supported file formats are:

doc, docx, docm, xls, xlsx, xlsm, ppt, pptx, pptm, txt, pdf, jpg, jpeg, png, gif

There are no restriction to the amount of files that can be added here. The file size will be limited to the restrictions of the hosting provider.

#### + General

The Flipbook block consists of the following fields:

#### > PDF\*

This is the PDF-file that will be used as content for the flipbook.

This block displays a flipbook widget, which the visitor can use to browse through the uploaded PDF file. More than one flipbook block can be placed on a single page.

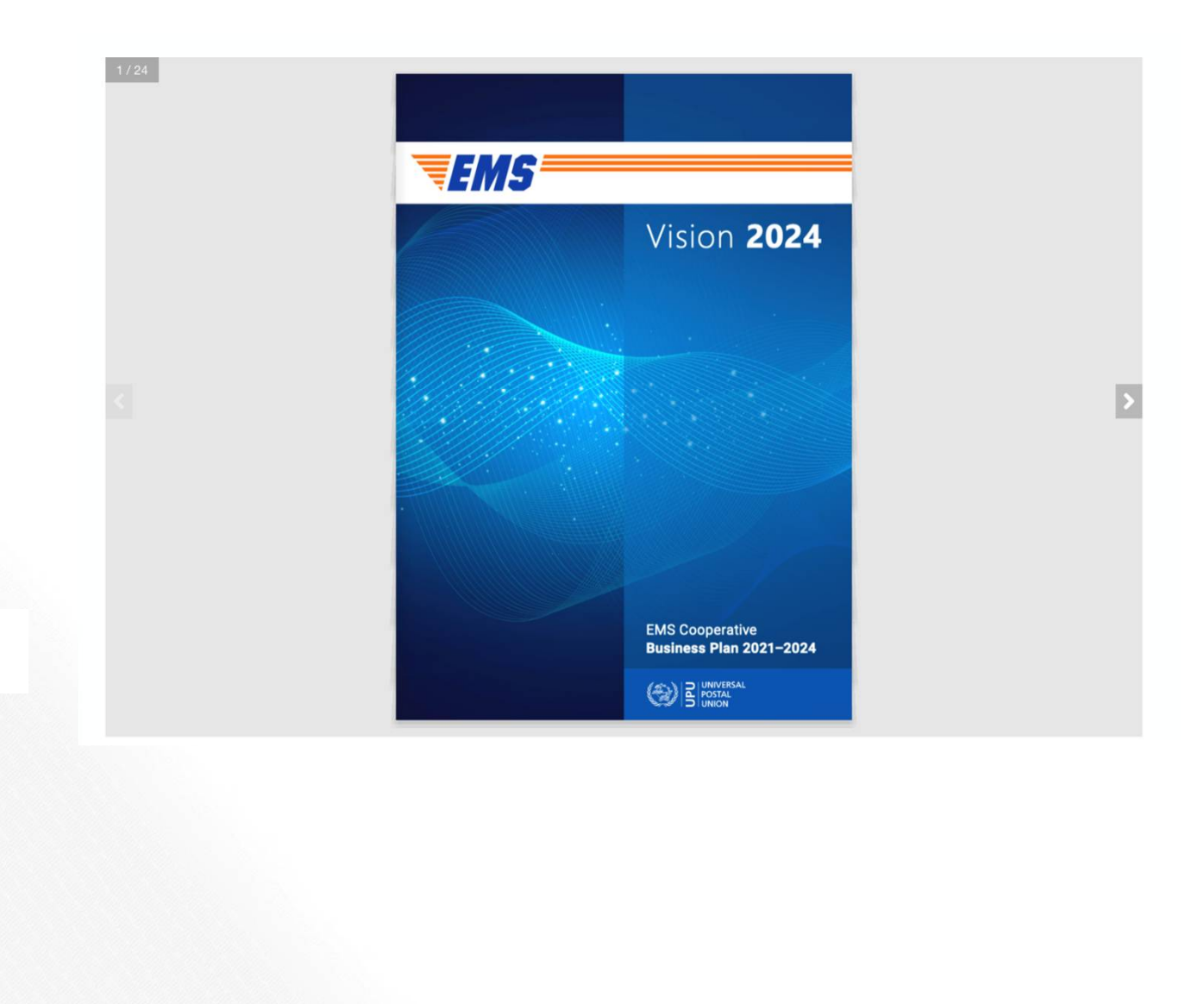

## STYLEGUIDE

#### + Visual specifications

An overview of all the colors and fonts used inside the website:

() Color Palette

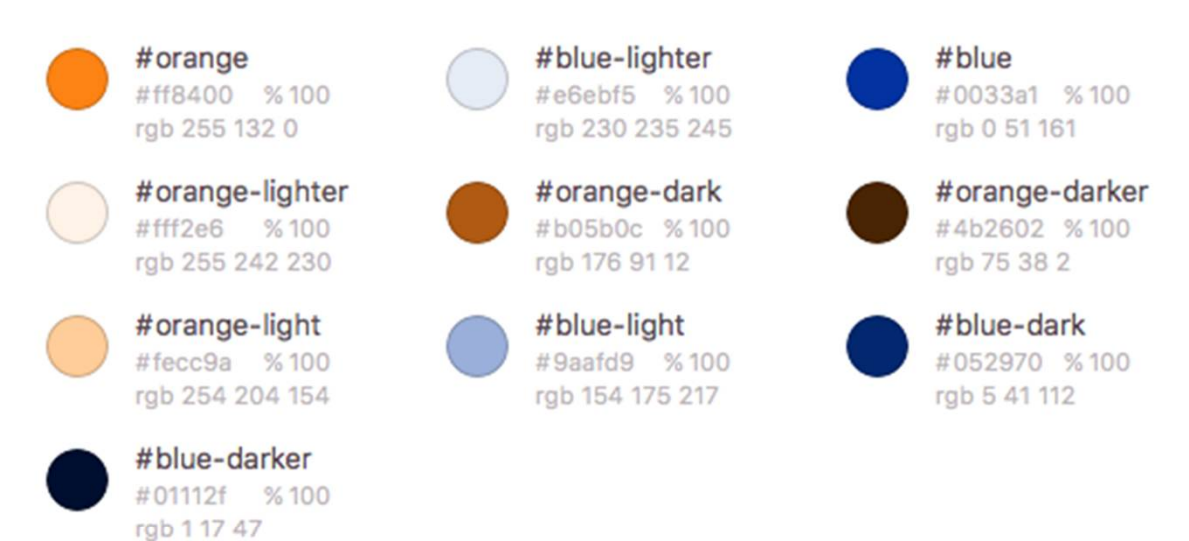

Naming tip: Web developers usually use underscores or dashes while defining colors, which looks like: br...

Aa Font Book

| Blue 16  | Arimo, Regular, 16px, 🔵 #blue<br>Center, Letter spacing: -0.1px         |
|----------|-------------------------------------------------------------------------|
| White 16 | Arimo, Regular, 16px, ) #ffffff<br>Center, Letter spacing: -0.1px       |
| Field    | Arimo, Regular Italic, 16px, Igba 0 0 0, 0.25<br>Letter spacing: -0.1px |